## Valmisteveroilmoituspalvelu, KATSO-tunnistautuneen verovelvollisen käyttöohje

### Sisällys

| ETUSIVU                                  | 2  |
|------------------------------------------|----|
| HAKU                                     | 4  |
| TOIMINTOJEN PÄÄSIVU                      | 5  |
| REKISTERÖITYNEEN VEROILMOITUS            | 6  |
| SATUNNAISEN VEROVELVOLLISEN VEROILMOITUS | 14 |
| YKSITTÄISVAKUUDET                        | 19 |
| TILASTOTIETOJEN ILMOITUS                 | 29 |

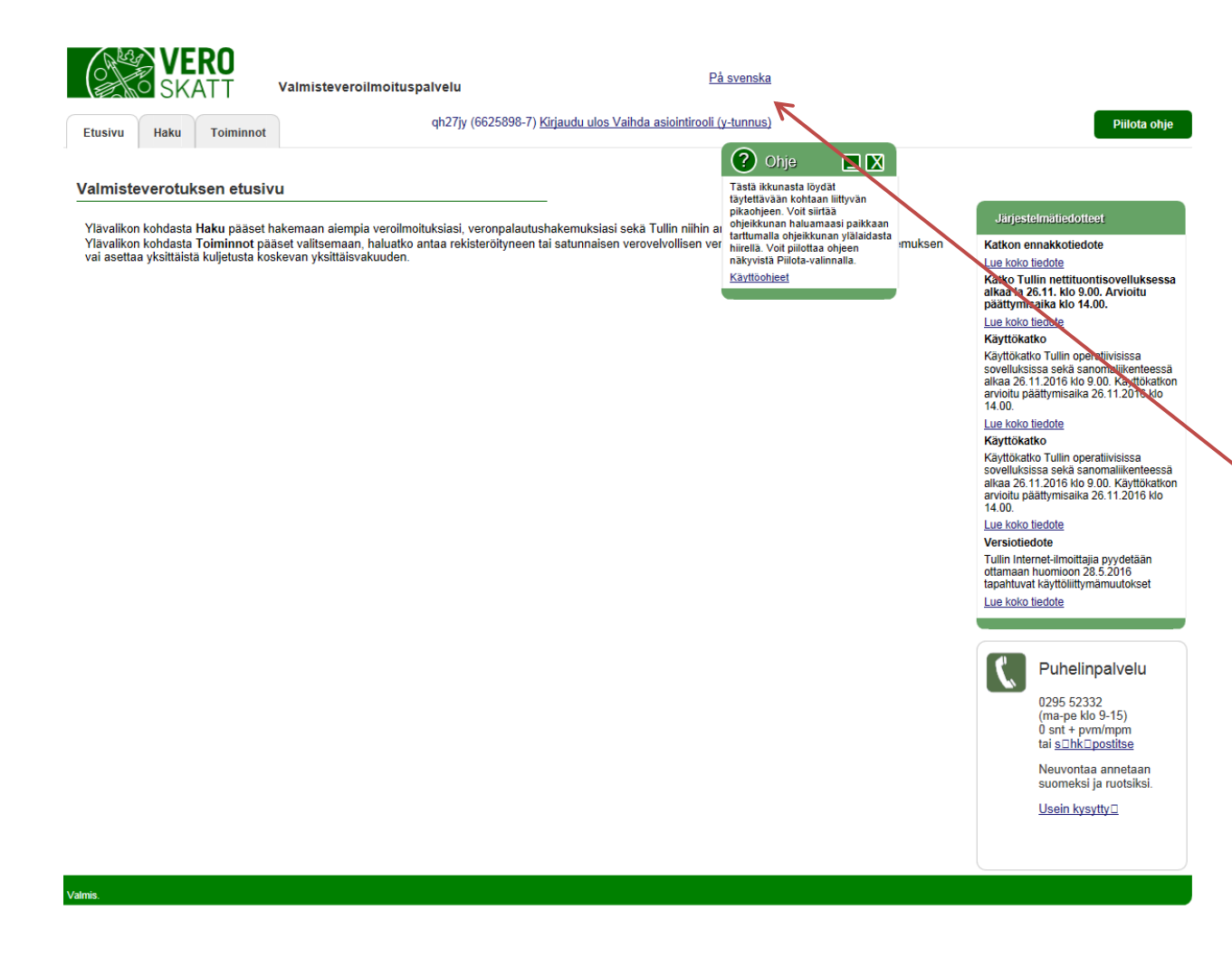

### **ETUSIVU**

KATSO-tunnistautuneelle käyttäjälle avautuu ensimmäiseksi sivu, jossa näytetään kaikki tiettyyn KATSO-tunnisteeseen liitetyt verotuskohteet. Ilmoituksen tekijän on valittava valikosta se kohde, josta aikoo tehdä ilmoituksen. Jos kohteita on valittavana vain yksi, valitaan tämä. Edetään painamalla "Jatka" – painiketta.

Näytä ohje-painikkeella avautuu pikaohje. Tarttumalla ohjeen yläosaan hiirellä voit siirtää sen haluttuun kohtaan näytöllä. Piilota ohje-painikkeella ohje poistuu näkyvistä.

Näytön yläosassa on myös valittavissa käyttöliittymän kieli (oletuksena suomi, vaihtoehtona ruotsi). <u>www.vero.fi</u> linkki ohjaa asiakkaan Verohallinnon internetsivuille.

Tunnisteella kirjautuneelle käyttäjälle näytetään millä tunnisteilla hän on kirjautunut palveluun. Järjestelmästä kirjaudutaan ulos Kirjaudu ulos-valinnalla.

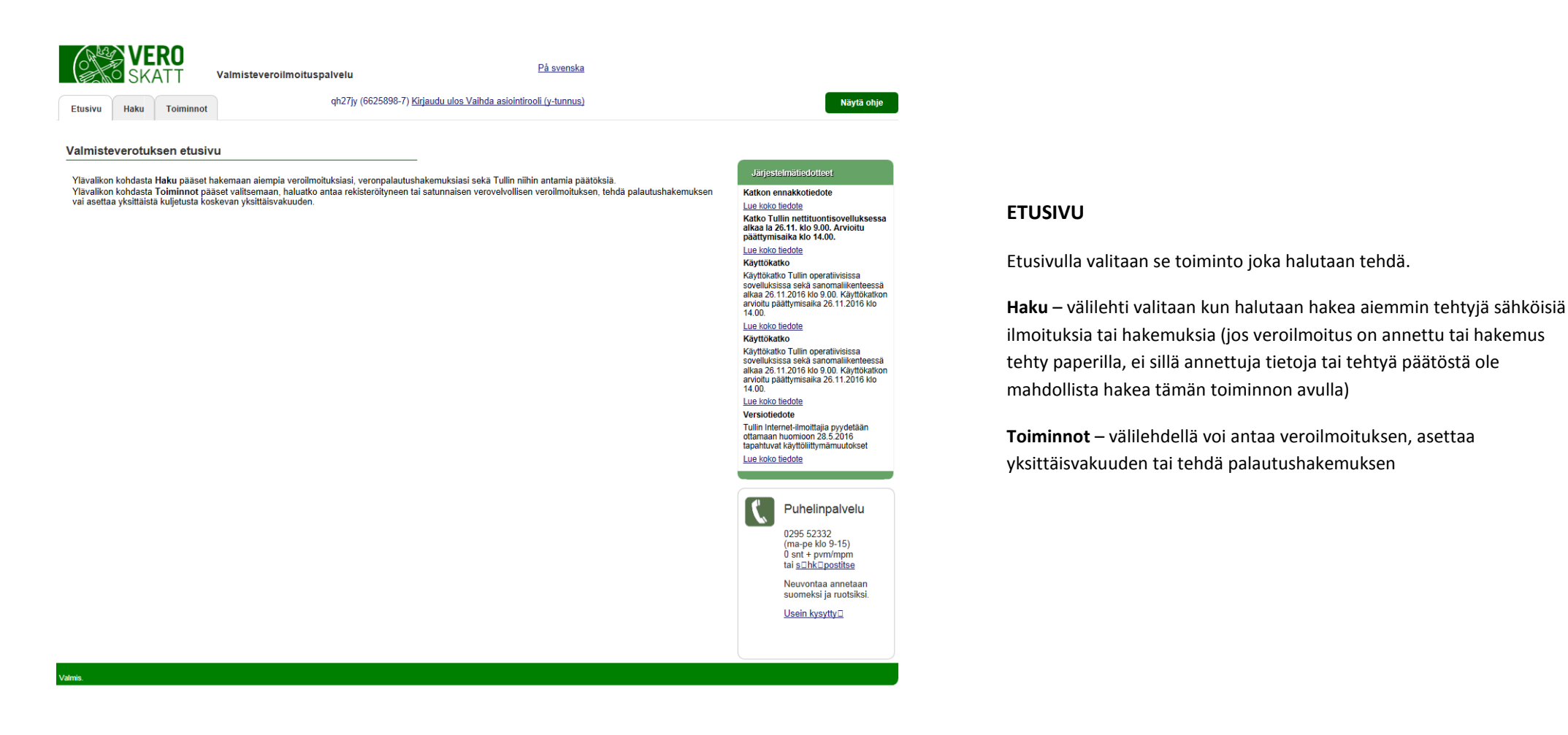

#### 3/32

| VERO<br>SKATT                                                                                                    | Valmisteveroilmoi                                                   | t <b>uspalvelu</b><br>qh27jy (6625898-7    | 7) <u>Kirjaudu ulos Vaihda asioin</u> l | <u>På svenska</u><br>irooli (y-tunnus) |                      |                                              |
|----------------------------------------------------------------------------------------------------|---------------------------------------------------------------------|--------------------------------------------|-----------------------------------------|----------------------------------------|----------------------|----------------------------------------------|
| Päätösten / ilmoituste                                                                                                    | n / hakemusten haku                                                 |                                            |                                         |                                        |                      | •                                            |
| Asiatyyppi<br>Vero<br>Valmisteverotus- /<br>yhteisilmoitustunnus<br>Palautustyyppi<br>Verokausi / Veropäivä /<br>hakukausi ajalla<br>Asiakkaan viite 1)<br>Tila<br>Vakuuden viitenumero<br>Päätösnumero 1) | Valitse Valitse Valitse Valitse                                     | Vero Vero                                  | emuksen numero 1)                       |                                        | ✓ Järjestys          | snro/vero                                    |
| 1) tiedon/sanan osahaku salli<br>HUOM: jos valitset useampia                                                                                                    | ittu, käytä *-merkkiä (esim. 71<br>I hakukriteereitä, ne toimivat a | 2* tai *123*)<br>ina rajaavina ehtoina eli | Hae Tyhjennä                            | ilee täyttyä                           |                      |                                              |
| #Lähetetty ilmoitus /<br>hakemus ⊽                                                                                                    | Päätösnumero ▲ Päätös V<br>a                                        | ero- / hakukausi<br>Ikup∨m ∽               | Vero- / hakukausi<br>loppupvm マ         | Vero /<br>palautustyyppi 🗢             | Asiakkaan<br>viite マ | Valmisteverotus- /<br>yhteisilmoitustunnus 🖙 |

### HAKU

Näytä ohje

Näytölle tuodaan näkyviin vain kyseisen asiakkaan ilmoituksia/hakemuksia. Jos asiakas on kirjautunut KATSO-tunnisteella, tuodaan näkyviin vain samaisella KATSO-tunnisteella syötettyjä ilmoituksia/hakemuksia

Asiatyyppi – valitaan halutaanko katsoa rekisteröidyn/satunnaisen veroilmoituksia, palautushakemuksia vai vakuuksia

Vero – haku voidaan rajata koskemaan tiettyä verolajia

Valmisteverotus- / yhteisilmoitustunnus – jos tämä kenttä on täytetty, kohdistuu haku vain rekisteröityneenä verovelvollisena annettuihin veroilmoituksiin

Järjestysnumero/vero - yhteisilmoitustunnuksella numero annetaan yhden merkin mittaisena esim "1", valmisteverotustunnuksella annetaan muodossa "001"

**Palautustyyppi** – valitaan minkälaisia palautushakemuksia halutaan tarkastella

Verokausi – mahdollista hakea vain alku - tai loppupäivämäärällä

**Tila** – *luonnos* on asiakkaan luonnokseksi tallentama, Verohallintoon lähettämätön ilmoitus/hakemus, *Käsittelyssä* olevasta asiasta ei vielä ole tehty päätöstä

Vakuuden viitenumero – Päätöksellä käytetty vakuuden viitenumero

Päätösnumero / Ilmoituksen/hakemuksen numero – numerosta voi antaa vain osan \*merkillä

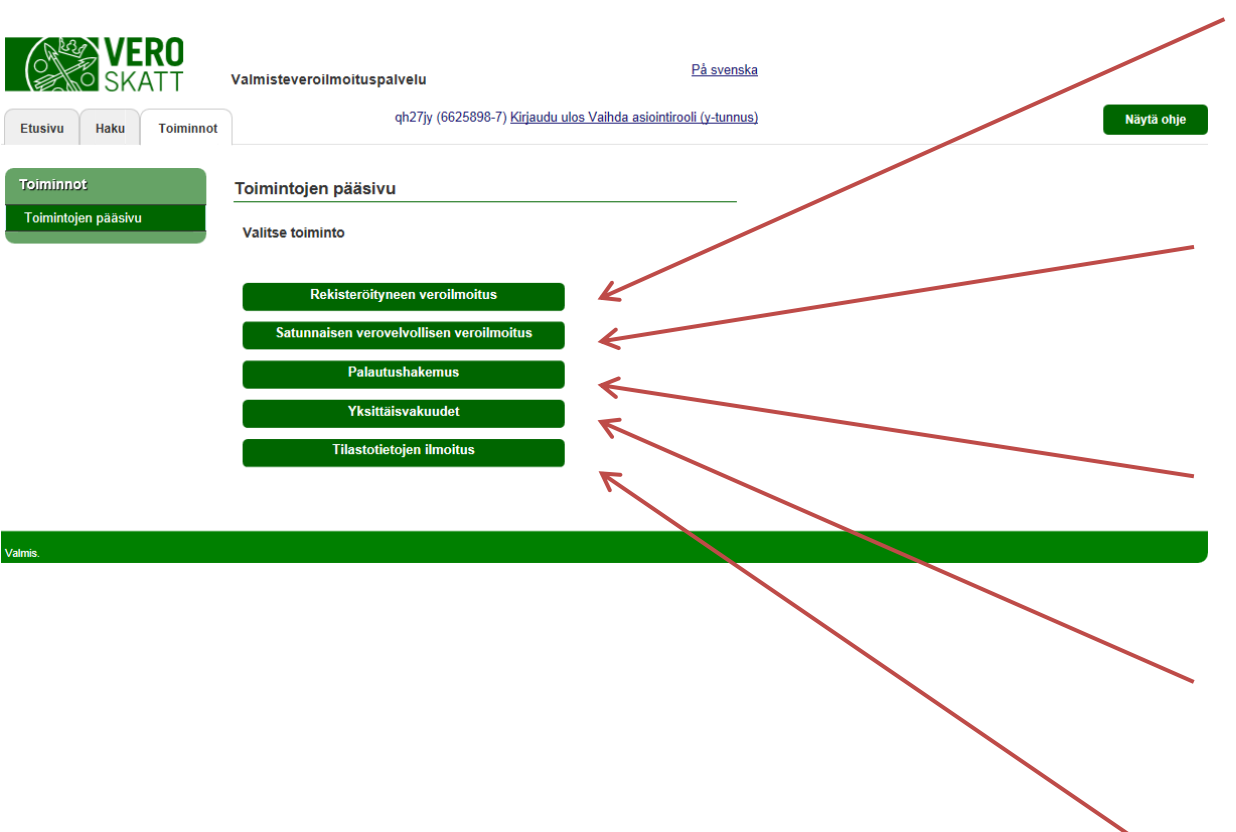

## **TOIMINTOJEN PÄÄSIVU**

**Rekisteröityneen veroilmoitus** – valitaan kun verovelvollinen antaa veroilmoituksen verokausittain ja verovelvollisen tiedot ovat luvat, rekisteröinnin tai säännölliset toiminnan perusteella tallennettu valmisteverotuksen asiakasrekisteriin

Satunnaisen verovelvollisen veroilmoitus – satunnaisia verovelvollisia ovat väliaikaisesti rekisteröidyt toimijat (rekisteröinti on tehty yhtä vastaanottoa varten) ja sellaiset toimijat, joilla ei ole Verohallinnon myöntämää valmisteverolupaa kyseessä oleville tuotteille, tai joita ei ole rekisteröity tai joiden tietoja ei säännöllisen toiminnan perusteella tallennettu valmisteverotuksen asiakasrekisteriin

**Palautushakemus** – kun halutaan tehdä palautushakemus Verohallinnolle (esim. käyttö verottomaan tarkoitukseen tai vienti). Palautushakemuksen tekemisestä on oma erillinen ohjeensa.

Yksittäisvakuudet – valitaan kun halutaan asettaa vakuus (koskee vain Euroopan unionissa yhdenmukaistettuja valmisteveroja eli alkoholi-, tupakka- ja energiatuotteita). Vakuutta ei ole mahdollista antaa kansallisista veroista, esim. juomapakkauksista tai makeisveron alaisista tuotteista).

**Tilastotietojen ilmoitus** - Jäteverovelvolliset antavat tilastoilmoituksen kaatopaikalle toimitetuista verottomista jätteistä.

20.3.2017

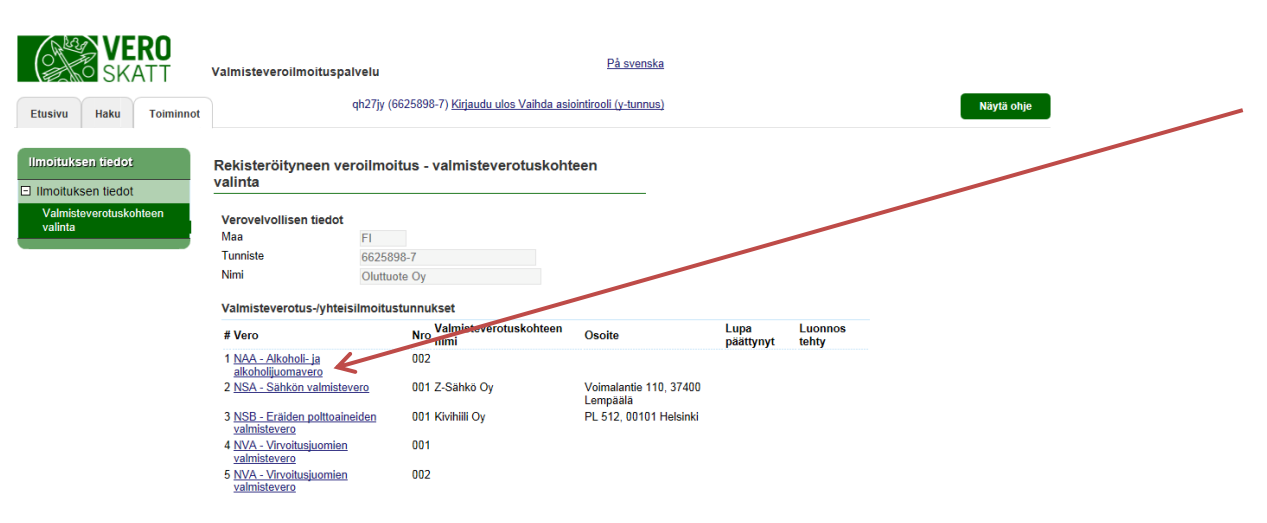

### **REKISTERÖITYNEEN VEROILMOITUS**

#### - valmisteverotuskohteen valinta

Valitse se verotuskohde, josta haluat antaa veroilmoituksen.

Verotuskohde - asia josta pitää antaa oma itsenäinen veroilmoituksensa, esim. alkoholivero, tupakkavero jne. Jos verovelvollisella on useampi veroton varasto on jokainen näistä varastoista oma verotuskohteensa (paitsi jos verovelvollisella on hakemuksesta myönnetty lupa antaa yhteisilmoitus näistä).

#### **REKISTERÖITYNEEN VEROILMOITUS – ilmoituksen perustiedot**

**Verovelvollisen tiedot** – määräytyvät verotuskohteelle tallennettujen tietojen mukaan, näitä tietoja ei ole mahdollista muuttaa.

**Verokausi** - oletuksena edellinen verokausi. Sähköinen veroilmoitus on mahdollista antaa vain 6 kk taaksepäin.

Asiakkaan viite – täydennä halutessasi oma viitetieto.

Ei ilmoitettavaa – rastita, jos verokaudella ei ole tapahtuma.

**Yhteydenottojen ja päätöksen kieli** – Verohallinnon mahdollisten yhteydenottojen ja päätöksen kieleksi on mahdollista valita suomi tai ruotsi.

På svenska Valmisteveroilmoituspalvelu qh27jy (6625898-7) Kirjaudu ulos Vaihda asiointirooli (y-tunnus) Näytä olije Etusivu Toiminnot Haku Rekisteröityneen veroilmoitus - ilmoituksen perustiedot Ilmoituksen tiedot Verovelvollisen tiedot Maa FI Tunnus 6625898-7 Verovelvollinen Oluttuote Oy Valmisteverotus FI 6625898-7 NAA 002 /yhteisilmoitustunnus Ilmoituksen perustiedot Verokausi \* 01.10.2016 - 31.10.2016 vli 6 kuukautta vanhemp er voi jättää sähköise Asiakkaan viite Fi ilmoitettavaa Yhtevdenottoien suomi Tallenn

'almis.

| Etusivu Haku Toimin                  | not                                        | qh27jy (6625898-7) <u>Kirjaudu ulos Vaihda asiointirooli (y-tunnus)</u> | Näytä ohje |
|--------------------------------------|--------------------------------------------|-------------------------------------------------------------------------|------------|
| llmoituksen tiedot                   | Rekisteröityneen                           | veroilmoitus - asiakkaan yhteystiedot                                   |            |
| Ilmoituksen tiedot                   | Verovelvollisen yhte                       | ystiedot                                                                |            |
| Asiakkaan yhtäystiedet               | Nimi *                                     | Oluttuote Oy                                                            |            |
| Voralliset tuetteet                  | PL/Lahiosoite *                            | Vanhanlinnantie 55                                                      |            |
| Verolliset tuotteet                  | Positoimipaikka<br>Maa *                   | 20100  Turku                                                            |            |
| Vähennykset<br>Yhteenveto ja lähetys | Tieto päätöksestä sä<br>Sähköpostiosoite * | hköpostiosoitteeseen                                                    |            |
|                                      | Yhteyshenkilö                              |                                                                         |            |
|                                      | Nimi *                                     |                                                                         |            |
|                                      | Sähköpostiosoite                           |                                                                         |            |
|                                      | Puhelin                                    |                                                                         |            |
|                                      | Tallenna luonnokseks                       |                                                                         |            |
|                                      | Edellinen                                  | Peruuta Seuraaya                                                        |            |

#### REKISTERÖITYNEEN VEROILMOITUS – asiakkaan yhteystiedot

**Verovelvollisen yhteystiedot** – palvelu noutaa asiakastiedot asiakasrekisteristä.

Tieto päätöksestä sähköpostiosoitteeseen – anna se sähköpostiosoite, johon tieto sähköisestä päätöksestä halutaan lähetettävän siinä tapauksessa, ettei sähköisen päätöksen tekeminen onnistu ilmoitusta annettaessa. HUOM. päätöstä ei lähetetä postitse vaan se on luettavissa vain sähköisessä muodossa.

**Yhteyshenkilö** – anna sen henkilön nimi ja yhteystiedot, johon Verohallinto voi ottaa yhteyttä annettuun veroilmoitukseen liittyen.

\*'llä merkityt tiedot ovat pakollisia.

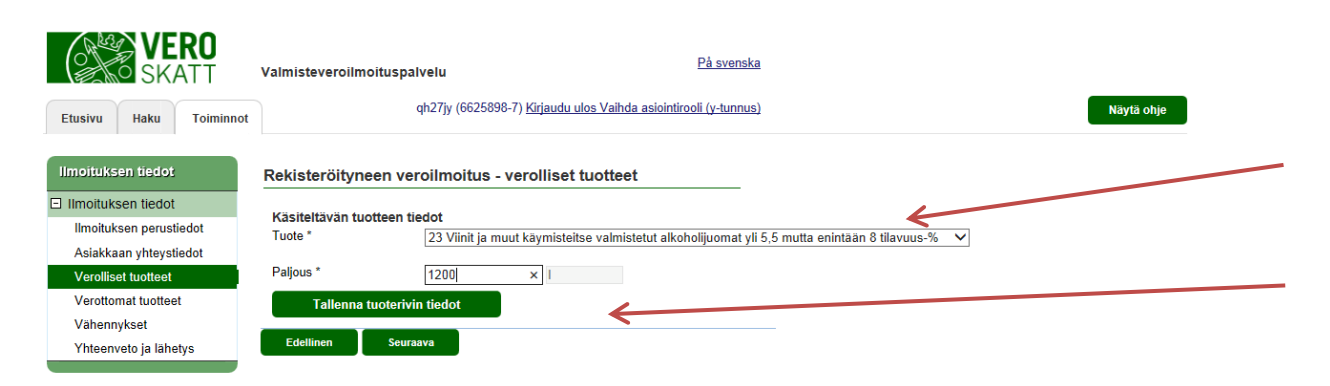

### **REKISTERÖITYNEEN VEROILMOITUS** verolliset tuotteet

Valitse alasvetovalikosta tuote, josta haluat antaa veroilmoituksen.

Tämän jälkeen syötä sen paljous ja paina "Tallenna tuoterivin tiedot" -painiketta jotta tiedot tallentuvat järjestelmään.

|    | <br>   |  |
|----|--------|--|
| dl | <br>IS |  |

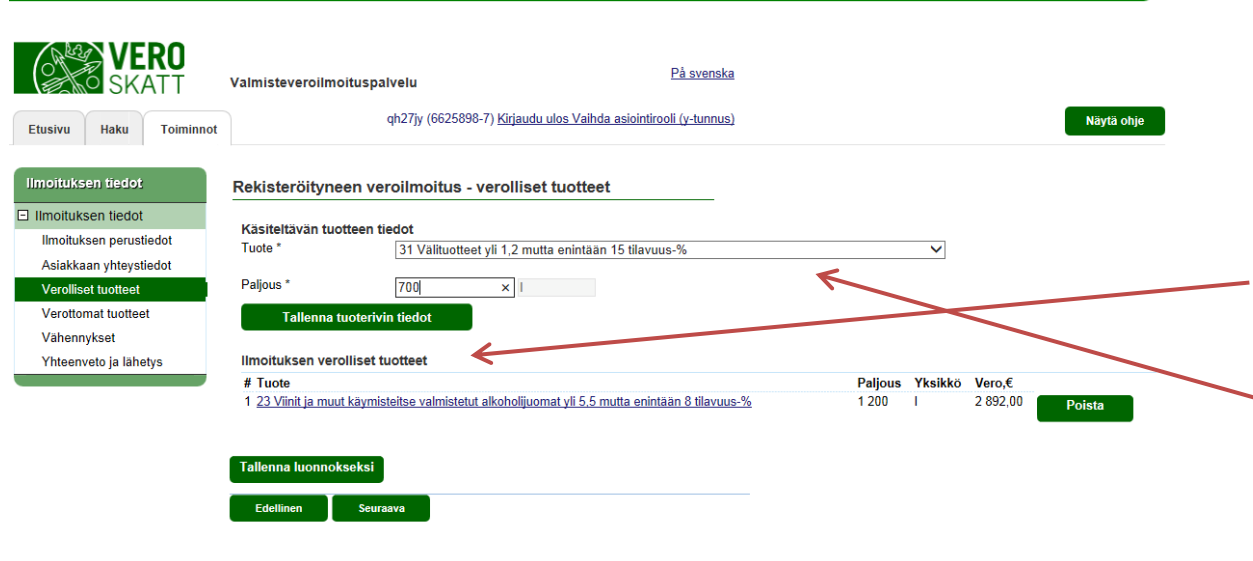

### **REKISTERÖITYNEEN VEROILMOITUS** verolliset tuotteet

Kun syötetyt tiedot ovat tallentuneet, näkyvät ne listauksena otsikon "Ilmoituksen verolliset tuotteet" alla.

Uusi tuote syötetään valitsemalla "Tuote" -valikosta seuraava tuote, syöttämällä sille paljous ja tallentamalla tiedot. Syötä tarvittava määrä tuotteita ja niiden paljouksia.

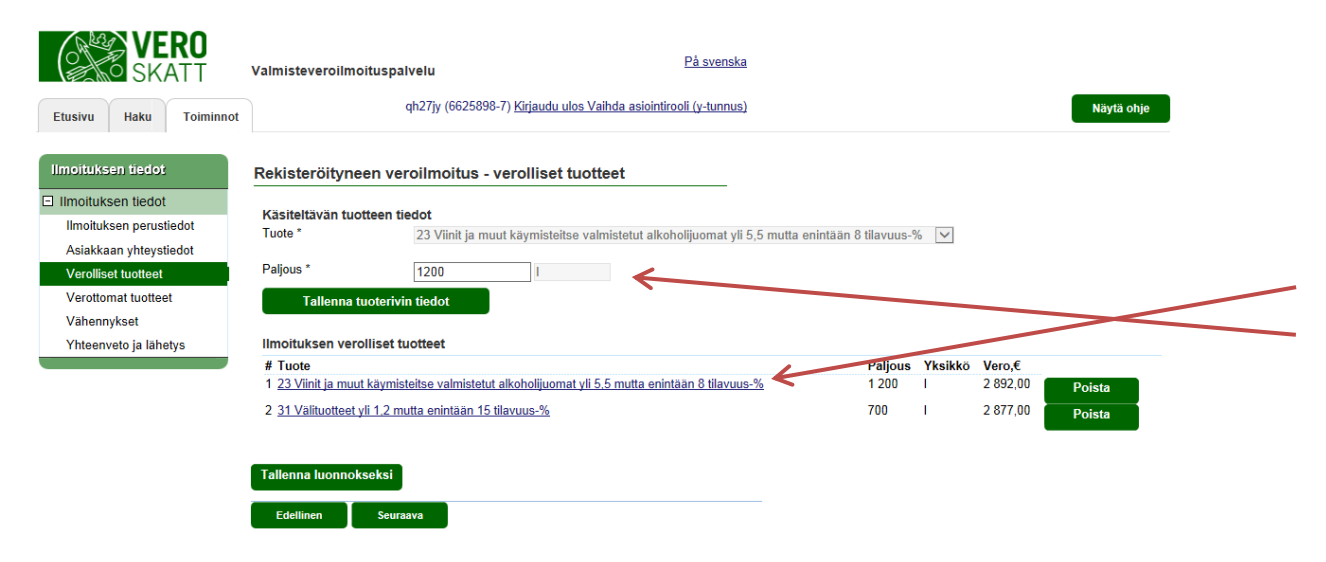

### REKISTERÖITYNEEN VEROILMOITUS – verolliset tuotteet, tuotetietojen korjaaminen

Jos havaitset syöttäneesi väärän paljouden, on se mahdollista korjata painamalla tallennettua tuoteriviä, jolloin tuotteen paljoustiedot aukeavat sivun ylälaitaan muokattaviksi.

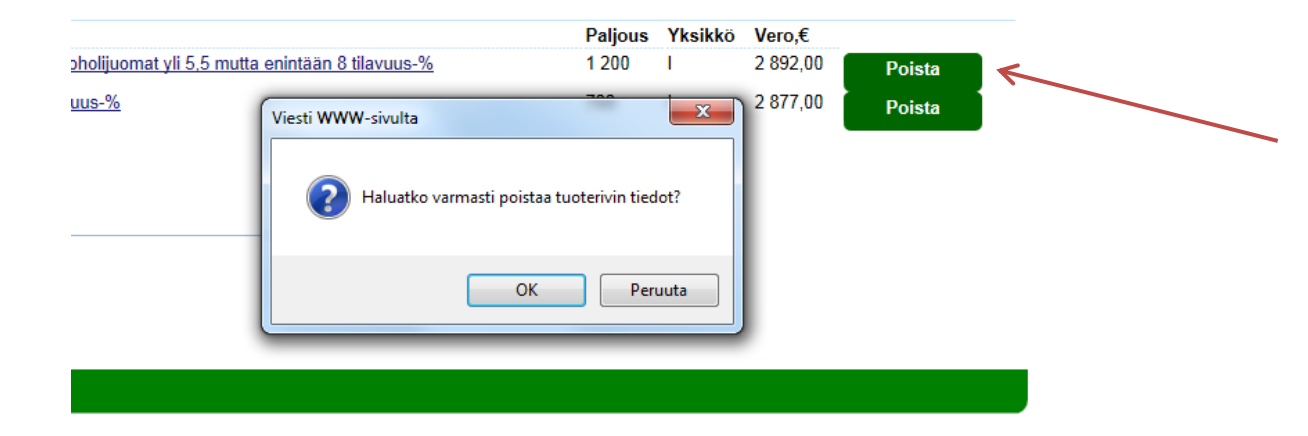

### REKISTERÖITYNEEN VEROILMOITUS

- verolliset tuotteet, tuotetietojen poistaminen

Jos huomaat valinneesi väärän tuotteen, on se mahdollista poistaa painamalla "Poista" -painiketta. Järjestelmä varmistaa vielä ennen tuoterivin poistamista, että tiedot varmasti halutaan poistaa.

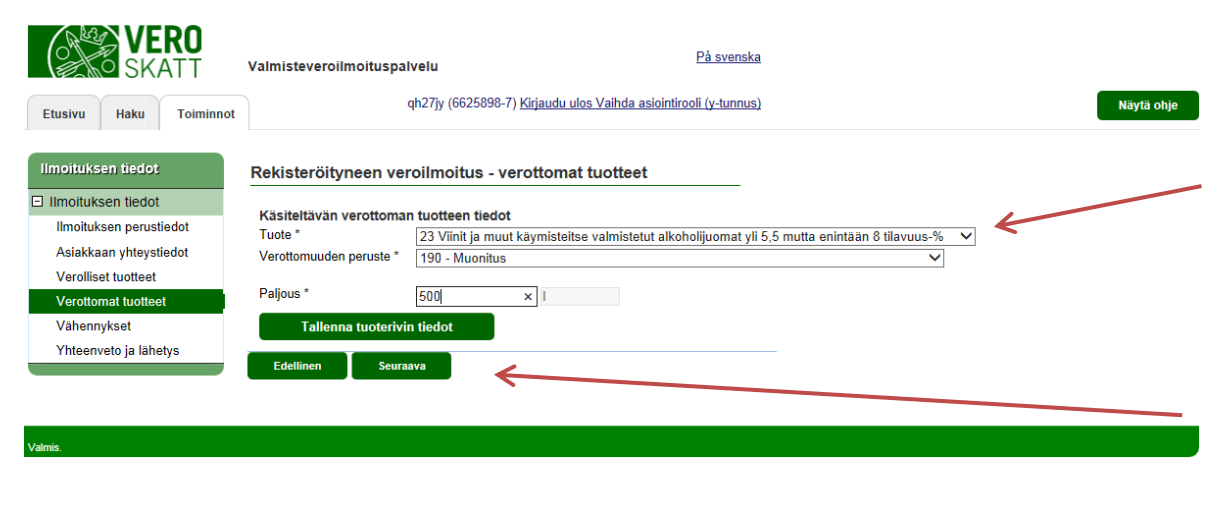

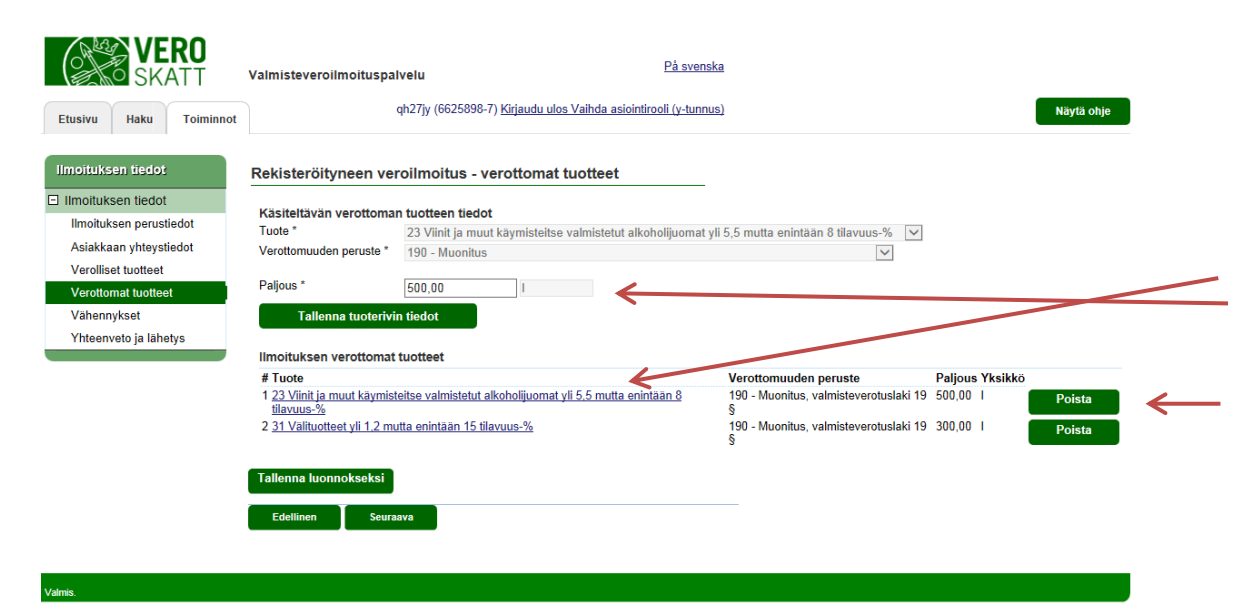

#### **REKISTERÖITYNEEN VEROILMOITUS – verottomat tuotteet**

Valitse ensin veroton tuote ja tämän jälkeen seuraavasta alasvetovalikosta verottomuuden peruste. Tämän jälkeen syötä vielä tuotteen paljous ja tallenna tuoterivin tiedot.

**HUOM.** Tallennettaessa sähkön verottomuuksia valitaan tuotteeksi aina "Veroton sähkö" ja tallennetaan kaikki verottomuudet tälle tuotteelle.

Jos kyseessä olevalla verokaudella ei ole ilmoitettavia verottomuuksia, etene seuraavalle sivulle painamalla "Seuraava" -painiketta.

# REKISTERÖITYNEEN VEROILMOITUS – verottomat tuotteet, tuotetietojen korjaaminen tai poistaminen

Jos havaitset syöttäneesi tuotteelle väärän paljouden, on se mahdollista korjata painamalla tuoteriviä sivun alalaidassa, jolloin syötetyn paljouden pääsee korjaamaan.

Jos taas tuote on valittu väärin, poista koko rivi painamalla "Poista" -painiketta.

Järjestelmä varmistaa vielä ennen tuoterivin poistamista, että tiedot varmasti halutaan poistaa.

### listeverotus

| <b>VERO</b><br>SKATT    | Valmisteveroilmoituspalvelu P <u>å svenska</u>                                         |            |
|-------------------------|----------------------------------------------------------------------------------------|------------|
| Etusivu Haku Toiminnot  | qh27jy (6625898-7) <u>Kirjaudu ulos Vaihda asiointirooli (y-tunnus)</u>                | Näytä ohje |
| Ilmoituksen tiedot      | Rekisteröityneen veroilmoitus - vähennykset                                            |            |
| Ilmoituksen perustiedot | Käsiteltävän vähennyksen tiedot<br>Verolaii * 2AV - Alkoholi- ja alkoholijuomavero     |            |
| Asiakkaan yhteystiedot  | Vähennyksen peruste * 16P1 - Varastoon palautetut tuotteet, valmisteverotuslaki 16 § V |            |
| Verolliset tuotteet     | Vähennys, €* 40,00 ×                                                                   |            |
| Verottomat tuotteet     |                                                                                        |            |
| Vähennykset             | Tallenna vähennyksen tiedot                                                            |            |
| Yhteenveto ja lähetys   | Edellinen Seuraava                                                                     |            |

#### På svenska Valmisteveroilmoituspalvelu gh27iv (6625898-7) Kiriaudu ulos Vaihda asiointirooli (v-tunnus) Nävtä ohie Etusivu Haku Toiminno Rekisteröitvneen veroilmoitus - vhteenveto ja lähetvs Ilmoituksen tiedo nan, että tullitariffin ryhmän 22 tuotteista on tehtävä myös e Ilmoituksen perustiedot Asiakkaan yhteystiedot Imoituksen perus- ja yhteystiedot Verolliset tuotteet Nimi : Oluttuote Oy PL/Lähiosoite : Vanhanlinnantie 55 Verottomat tuottee Vähennvkse Postitoimipaikka : 20100 Turku Tieto päätöksestä sähköpostiosoitteeseen : kalle.aaltonen@oluttuote.fi nveto ja lähetys Valmisteverotuskohde : NAA - Alkoholi- ja alkoholijuomavero / 002 Valmisteverotuskohteen nimi : Kausi : 01.10.2016 - 31.10.2016 Asiakkaan omaan käyttöön lisätieto (ei välity valmisteverotukselle) Ilmoituksen verolliset tuotteet # Tuote Palious Yksikkö Vero € 1 23 Viinit ja muut käymisteitse valmistetut alkoholijuomat yli 5,5 mutta enintään 8 tilavuus-% 1 200 2 892 00 2 31 Välituotteet vli 1 2 mutta enintään 15 tilavuus-% 700 00,00 5 769 00 Verot yhteensä, € Ilmoituksen verottomat tuottee # Tuote Paljous Yksikkö 1 23 Viinit ja muut käymisteitse valmistetut alkoholijuomat yli 5,5 mutta enintään 8 tilavuus-% 190 - Maonitus, valmisteverotuslaki 19 § 500,00 2 31 Välituotteet yli 1,2 mutta enintään 15 tilavuus-% Muonitus, valmisteverotuslaki 19 § 300.00 Ilmoituksen vähennykset # Verolaii Vähennvs.€ Vähennvksen. uste 1 2AV - Alkoholi- ja alkoholijuomavero 16P1 arastoon palautetut tuotteet, valmisteverotuslaki 16 § 40 00 Vähennvkset vhteensä. € 40,00 Lähetä ilmoitus

### **REKISTERÖITYNEEN VEROILMOITUS – vähennykset**

Valitse ensin verolaji (jos veroryhmään sisältyy vain yksi verolaji on se oletuksena), sitten vähnnyksen peruste ja vähennettävä euro-määrä. Tallenna tuoterivin tiedot.

**HUOM**. Jos kyseessä olevalla verokaudella ei ole ilmoitettavia vähennyksiä, etene seuraavalle sivulle painamalla "Seuraava" – painiketta.

### **REKISTERÖITYNEEN VEROILMOITUS – yhteenveto ja lähetys**

Tällä näytöllä on mahdollista tarkistaa syötetyt tiedot ennen niiden lähettämista Verohallintoon.

Omaan käyttöön syötettävä lisätieto ei välity Verohallinnolle eikä tulostu päätökselle, se näkyy vain sähköisessä arkistossa.

Jos ilmoitusta halutaan muuttaa, onnistuu se näytön vasemmassa laidassa olevan sivunavigaation kautta tai painamalla "Edellinen" –painiketta.

**Tyhjennä lomake** – painiketta painamalla poistetaan kaikki lomakkeelle tallennetut tiedot.

**Tallenna luonnokseksi** – painiketta painamalla syötetyt tiedot voidaan tallentaa luonnokseksi ja niihin voidaan palata myöhemmin.

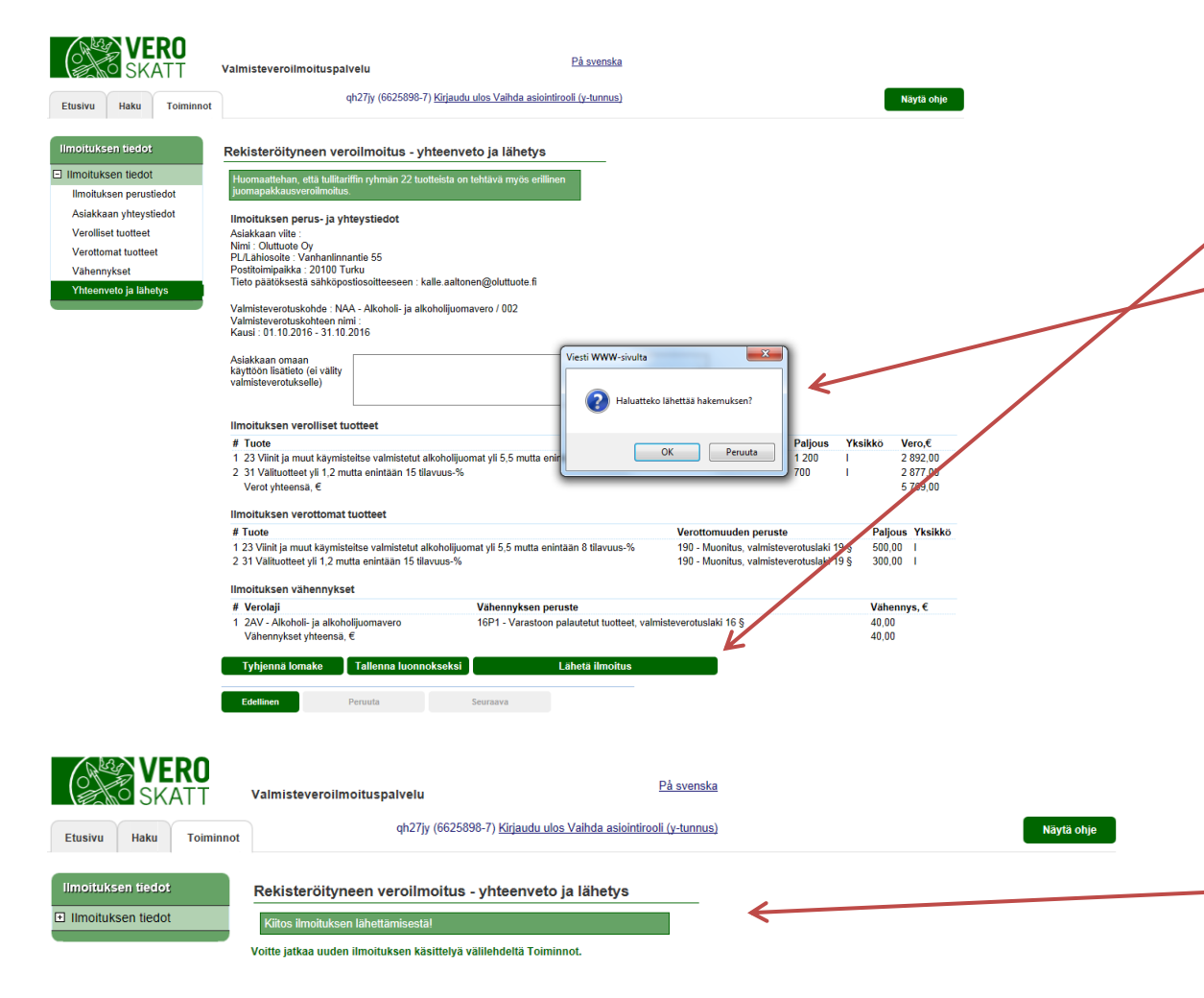

Mahdolliset päätöstä koskevat kysymykset tai yhteydenottopyynnöt: Nettiveivi-ilmoittamisen tukeen puh: 0295 52332 tai sähköpostiosoitteella Nettiveivi@tulli.fi

#### **REKISTERÖITYNEEN VEROILMOITUS – yhteenveto ja lähetys**

Veroilmoitus lähetetään Verohallinnolle painamalla "Lähetä ilmoitus" -painiketta.

Ennen ilmoituksen lähettämistä järjestelmä vielä varmistaa, halutaanko veroilmoitus varmasti lähettää Verohallintoon.

#### **REKISTERÖITYNEEN VEROILMOITUS – yhteenveto ja lähetys**

Tässä tapauksessa ilmoitus on annettu myöhässä eikä sähköistä verotuspäätöstä ole mahdollista tehdä. Niissä tapauksissa, kun verotuspäätös siirtyy virkailijalle tehtäväksi, lähettää järjestelmä sähköpostiviestin aiemmin annettuun sähköpostiosoitteeseen kun valmistunut päätös on luettavissa Valmisteveroilmoituspalvelussa. Päätöstä ei lähetetä postitse.

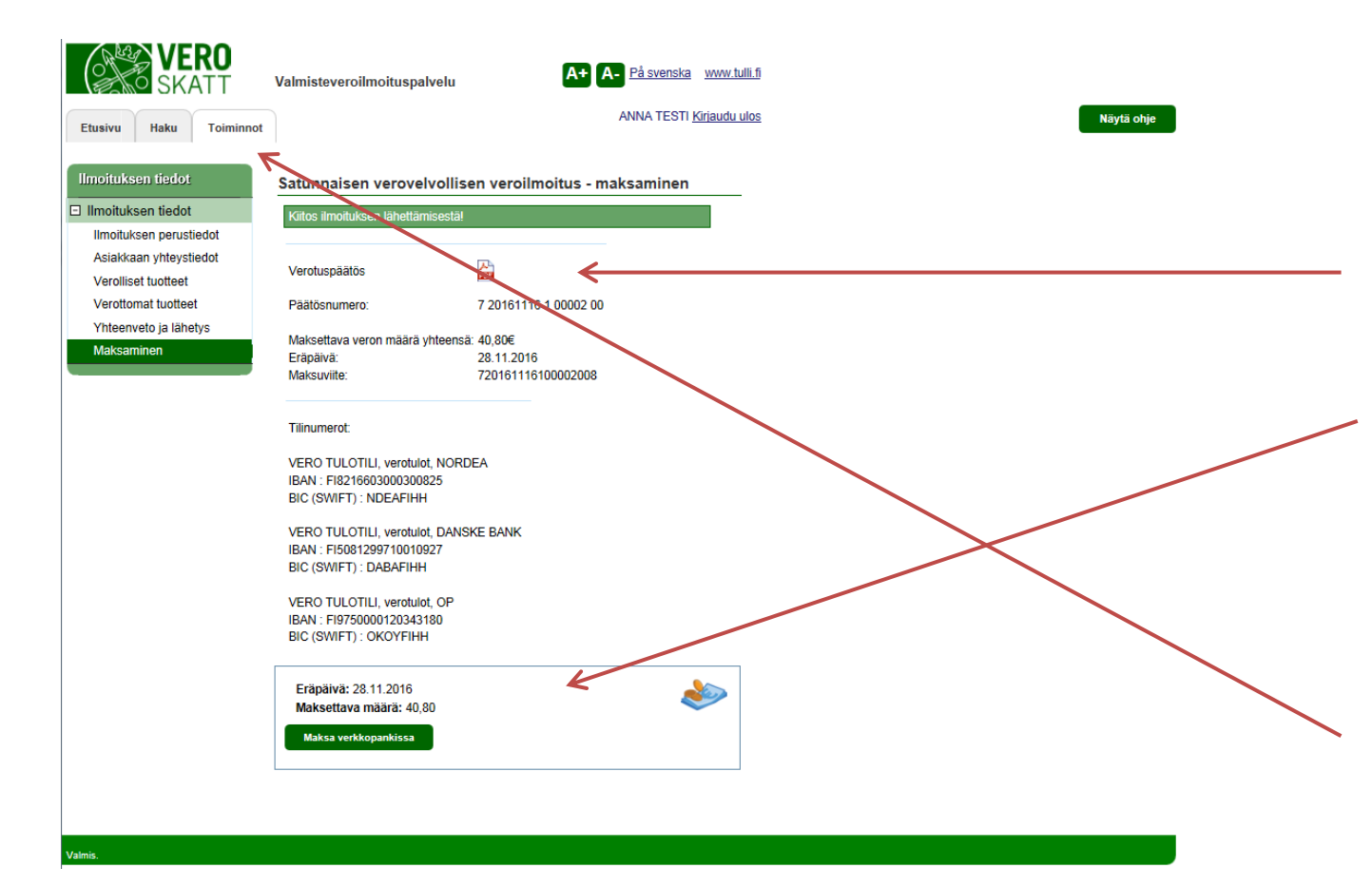

# REKISTERÖITYNEEN VEROILMOITUS – maksaminen

Jos ilmoitus annetaan ajoissa on verotuspäätös avattavissa ja luettavissa välittömästi avaamalla pdf-asiakirja.

Painamalla "Maksa verkkopankissa" painiketta on mahdollista siirtyä suoraan verkkopankkiin maksamaan lasku.

Lasku voidaan myös tulostaa myöhempää maksamista varten.

#### Seuraava veroilmoitus

Jos sinulla on tarve antaa useampi kuin yksi veroilmoitus, palaa Toiminnot-sivun alkuun ja aloita seuraavan ilmoituksen täyttäminen valitsemalla vero, jota ilmoitus koskee.

Haku

Toiminno

Etusivu

Ellmoituksen tiedot

Veron valinta

Valmisteveroilmoitusnalvelu

Verovelvollisen tiedot

Vero, jota ilmoitus koskee

NTB - Tupakkavero NUA - Öliviätemaksu NUB - Öljysuojamaksu

NAA - Alkoholi- ja alkoholijuomavero

NVA - Virvoitusjuomien valmistevero

NSA - Sähkön valmistevero

NJA - Eräiden juomapakkausten valmistevero

NSB - Eräiden polttoaineiden valmistevero

NPA - Nestemäisten polttoaineiden valmistevero

FL

6625898-7

Oluttuote Oy

Maa

Nimi

# Vero

1

2

3

4

8

9

Tunnus

På svenska qh27jy (6625898-7) Kirjaudu ulos Vaihda asiointirooli (y-tunnus) Näytä ohje Satunnaisen verovelvollisen veroilmoitus - veron valinta

### SATUNNAISEN VEROVELVOLLISEN **VEROILMOITUS**

#### - veron valinta

Satunnaisen verovelvollisen, joka antaa veroilmoitusta yhdestä vastaanottamastaan tuote-erästä, tulee ensin valita se vero, jota ilmoitus koskee.

#### SATUNNAISEN VEROVELVOLLISEN VEROILMOITUS - ilmoituksen perustiedot

KATSO-tunnistautuneet toimijan katsotaan aina toimivan kaupallisesti. Jos haluat tehdä yksityishenkilön veroilmoituksen, kirjaudu Valmisteveroilmoituspalveluun VETUMA-tunnisteella.

Valitse mahdollisten yhteydenottojen ja verotuspäätöksen kieleksi joko suomi tai ruotsi.

Kun kyseessä ovat yhdenmukaistetun valmisteverotuksen alaiset tuotteet (alkoholi, tupakka tai energiatuotteet) joista on asetettu vakuus, tulee vakuuden viitenumero antaa, jotta järjestelmä voi tehdä automaattipäätöksen. Muiden verojen kohdalla ruutu jätetään tyhjäksi.

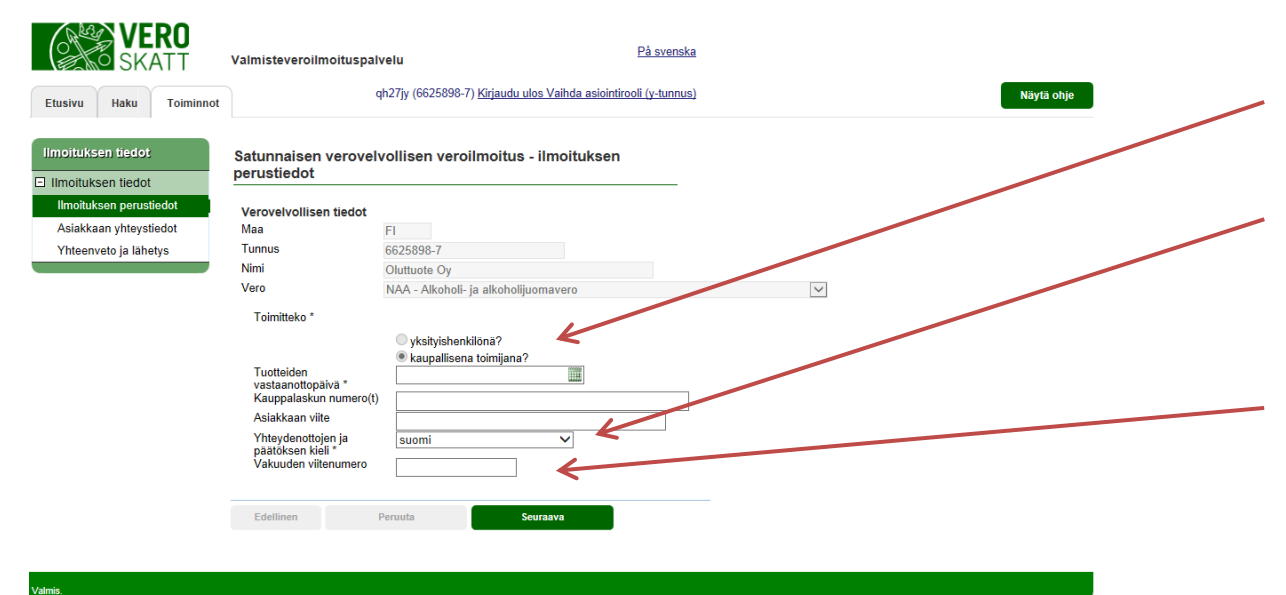

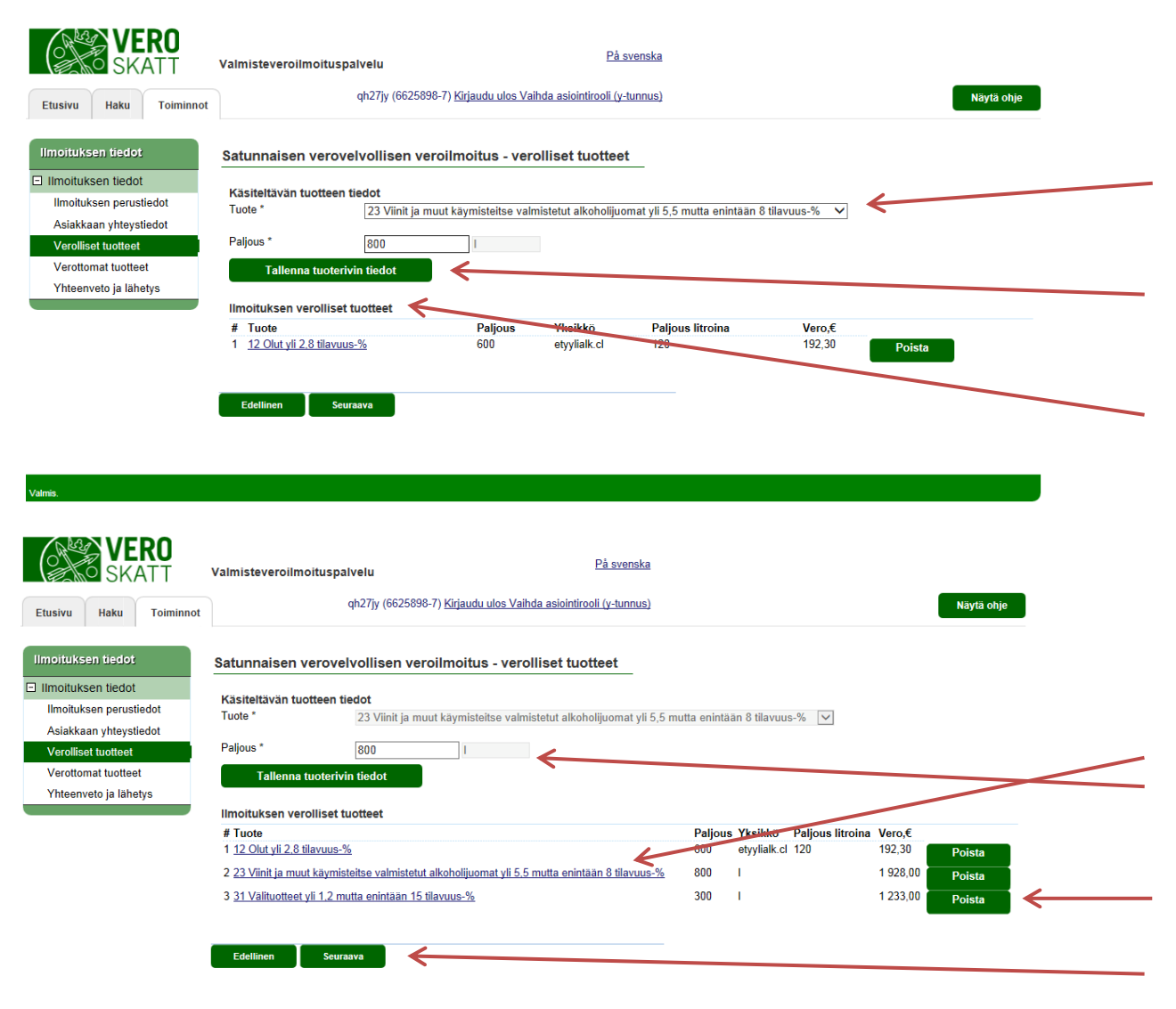

#### SATUNNAISEN VEROVELVOLLISEN VEROILMOITUS - verolliset tuotteet

Valitse tuote, josta veroilmoitus halutaan antaa alasvetovalikosta. Syötä sen jälkeen tuotteen paljous.

"Tallenna tuotteen tiedot" - painiketta tulee aina painaa, jotta syötetyt tuotetiedot tallentuisivat sähköiseen järjestelmään

Kun syötetyt tiedot ovat tallentuneet järjestelmään, näkyvät ne listauksena otsikon "Ilmoituksen verolliset tuotteet" alla. Syötä tarvittava määrä tuotteita ja niiden paljouksia.

#### SATUNNAISEN VEROVELVOLLISEN VEROILMOITUS

- verolliset tuotteet, tietojen korjaaminen tai poistaminen

Jos haluat muokata syötetyn tuotteen paljoutta, paina tuoteriviä jolloin "Paljous" -kenttä avautuu muokattavaksi.

Tallennetut tiedot on mahdollista poistaa painamalla "Poista" painiketta. Ennen tietojen poistamista järjestelmä vielä varmistaa, halutaanko tuoterivi varmasti poistaa.

Kun kaikki tuotetiedot on syötetty, etene painamalla "Seuraava".

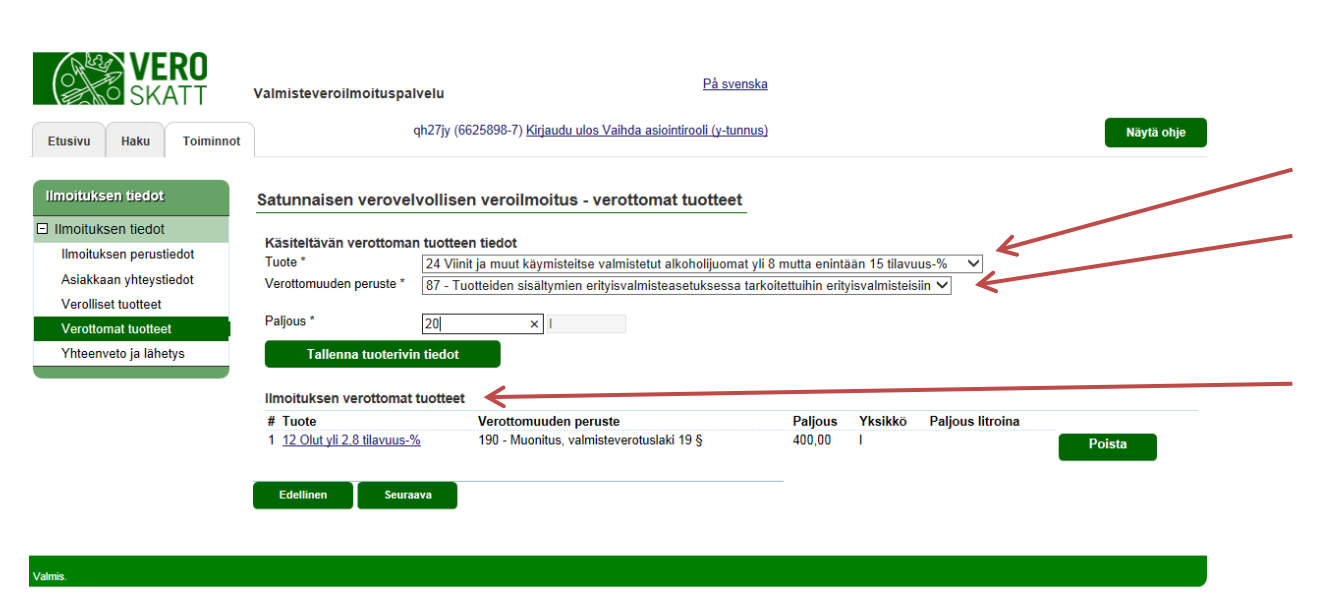

#### SATUNNAISEN VEROVELVOLLISEN VEROILMOITUS - verottomat tuotteet

Valitse ensin tuote, jota verottomuus koskee.

Tämän jälkeen valitse verottomuuden peruste alasvetovalikosta. Syötä verottoman tuotteen määrä ja tallenna tuotteen tiedot.

Kun tiedot ovat tallentuneet järjestelmään, näkyvät ne otsikon "Ilmoituksen verottomat tuotteet" alla.

## SATUNNAISEN VEROVELVOLLISEN VEROILMOITUS

- verottomat tuotteet, tietojen korjaaminen tai poistaminen

Jos haluat korjata tallennettua paljoutta, paina tallennettua tuoteriviä, jolloin "Paljous" -kenttää on mahdollista muokata.

Jos tallennettu tuote on väärä, poistetaan se painamalla "Poista" -painiketta, Järjestelmä varmistaa vielä ennen tuoterivin poistamista, että se varmasti halutaan poistaa.

| SKATT                   | Valmisteveroilmoituspal                                                  | lu På svenska                                                                                                    |                                     |            |
|-------------------------|--------------------------------------------------------------------------|----------------------------------------------------------------------------------------------------|-------------------------------------|------------|
| Etusivu Haku Toiminnot  |                                                                          | ?řjy (6625898-7) <u>Kirjaudu ulos Vaihda asiointirooli (y-tunnus)</u>                                                                                                    |                                     | Näytä ohje |
| moituksen tiedot        | Satunnaisen verovel                                                      | llisen veroilmoitus - verottomat tuotteet                                                                                                    |                                     |            |
| Ilmoituksen tiedot      | 1412-14-1412-12                                                          |                                                                                                    |                                     |            |
| Ilmoituksen perustiedot | Tuote *                                                                  | Jotteen tiedot<br>2 Olut vli 2.8 tilovuus %                                                                                                    | X                                   |            |
| Asiakkaan yhteystiedot  | Verottomuuden peruste *                                                  | 90 - Muonitus                                                                                                    |                                     |            |
| Verolliset tuotteet     |                                                                          |                                                                                                    |                                     |            |
| Verottomat tuotteet     | Paljous *                                                                | 00,00                                                                                                    |                                     |            |
| Yhteenveto ja lähetys   | Tallenna tuoterivir                                                      | edot                                                                                                    |                                     |            |
|                         | Ilmoituksen verottomat                                                   | otteet                                                                                                    |                                     |            |
|                         | # Tuote                                                                  | Veretromuuden peruste                                                                                                    | Paljous Yksikkö Paljous<br>litroina |            |
|                         | 1 12 Olut yli 2,8 tilavuus-%                                             | 190 - Muonitus, valmisteverotuslaki 19 §                                                                                                    | 400,00 I                            | Poista     |
|                         | 2 24 Viinit ja muut käymiste<br>alkoholijuomat yli 8 mutta<br>tilavuus-% | <u>ie valmistetut</u> 87 - Tuotteiden sisältymien erityisvalmisteasetuksessa tarkoit<br><u>nintään 15</u> erityisvalmisteisiin, laki alkoholi- ja alkoholijuomaverosta 8 § | tettuihin 20,00 I                   | Poista     |
|                         | Edellinen Seuraa                                                         |                                                                                                    |                                     |            |
|                         |                                                                          | —                                                                                                    |                                     |            |

SATUNNAISEN VEROVELVOLLISEN VEROILMOITUS

# - **yhteenveto ja lähetys** Yhteenveto ja lähetys sivulla on mahdollista tarkistaa syötetyt

tiedot ennen niiden lähettämista Verohallintoon.

Jos ilmoituksella havaitaan virheitä voi niitä palata korjaamaan näytön vasemmassa laidassa olevan sivunavigaation kautta.

**Tyhjennä lomake** -painiketta painamalla poistetaan kaikki lomakkeelle tallennetut tiedot

Lähetä ilmoitus painamalla "Lähetä ilmoitus" –painiketta. Ennen veroilmoituksen lähettämistä Verohallinnolle järjestelmä varmistaa vielä, että ilmoitus varmasti halutaan lähettää. Jos ilmoitus on valmis, painetaan "OK" -painiketta. Tässä vaiheessa on vielä mahdollista peruuttaa lähetys painamalla "Peruuta" painiketta.

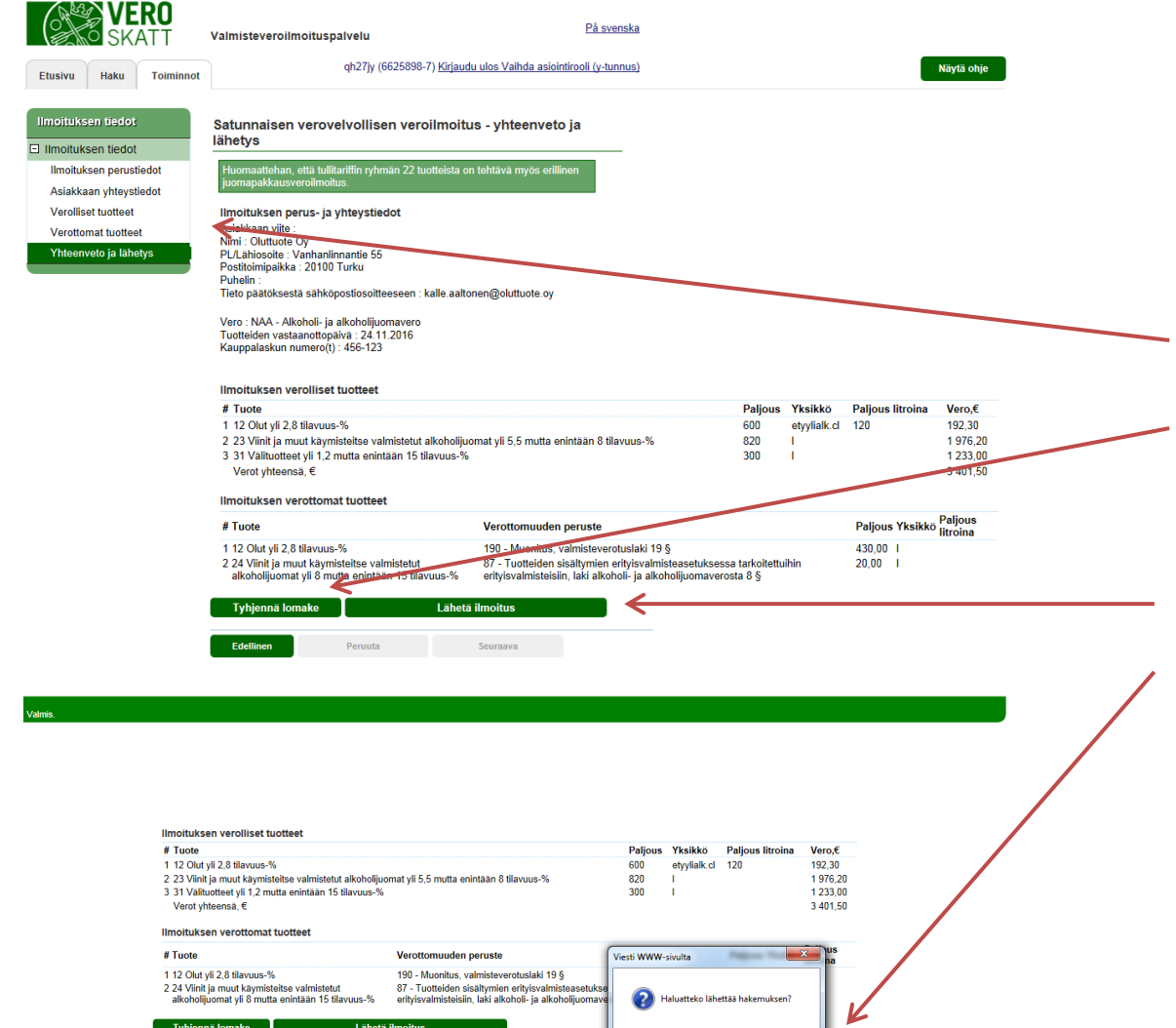

ОК

Peruuta

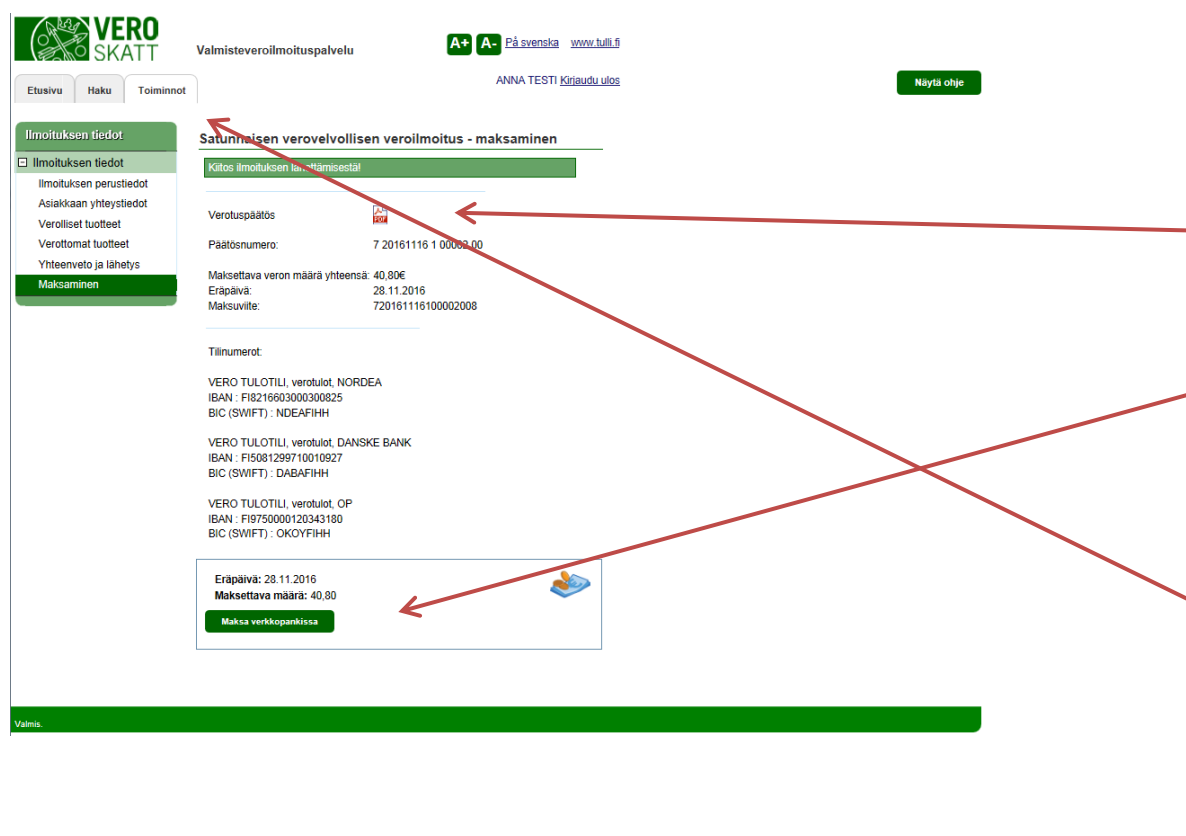

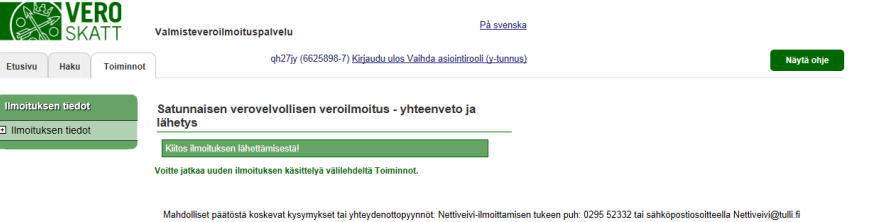

#### SATUNNAISEN VEROVELVOLLISEN VEROILMOITUS - maksaminen

Jos ilmoitus on annettu ajoissa ja tarvittaessa etukäteen aetettava vakuun on kunnossa, on verotuspäätös avattavissa ja luettavissa välittömästi avaamalla pdf-asiakirja.

Painamalla "Maksa verkkopankissa" painiketta on mahdollista siirtyä suoraan verkkopankkiin maksamaan lasku.

Lasku voidaan myös tulostaa myöhempää maksamista varten.

#### Seuraava veroilmoitus

Jos sinulla on tarve antaa useampi kuin yksi veroilmoitus, palaa Toiminnot-välilehden alkuun ja aloita seuraavan ilmoituksen täyttäminen valitsemalla vero, jota ilmoitus koskee.

Tässä tapauksessa järjestelmä ei ole pystynyt tekemään sähköistä päätöstä (ilmoitus on joko annettu myöhässä tai tarvittavaa vakuutta ei ole annettu). Niissä tapauksissa, kun verotuspäätös siirtyy virkailijalle tehtäväksi, lähettää järjestelmä sähköpostiviestin aiemmin annettuun sähköpostiosoitteeseen kun valmistunut päätös on luettavissa Valmisteveroilmoituspalvelussa. Päätöstä ei lähetetä postitse.

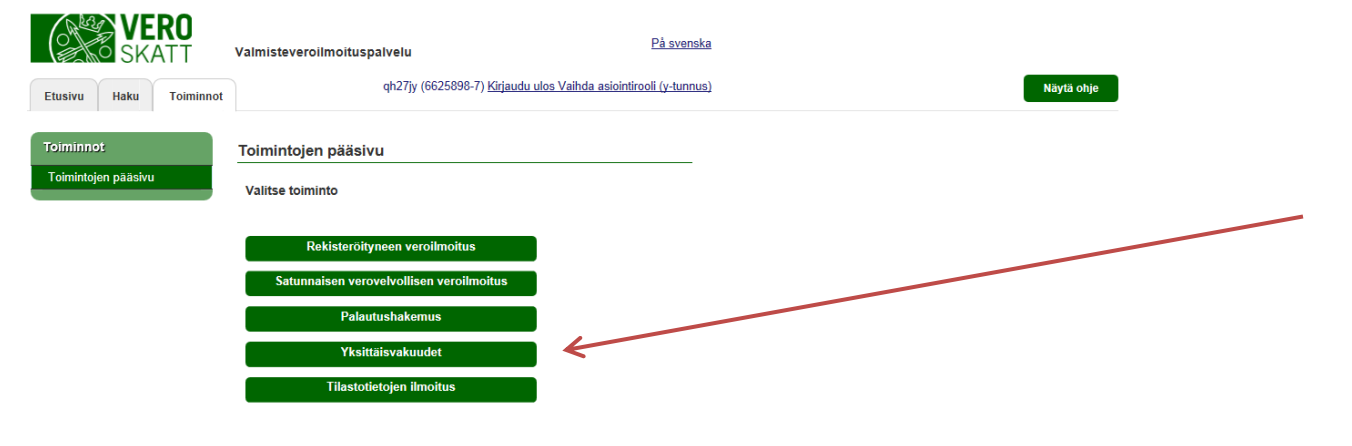

### **YKSITTÄISVAKUUDET**

Euroopan unionissa yhdenmukaistetun valmisteveron alaisista tuotteista (alkoholi, tupakka ja nestemäiset polttoaineet) tulee asettaa vakuus ennen niiden lähettämistä Suomeen. Vakuus on tuotteista myöhemmin kannettavaksi tulevan veron suuruinen.

| VERO<br>SKATT               | Valmisteveroilme   | <b>pituspalvelu</b><br>qh27jy (6625970-1) <u>Kirj</u> a | audu ulos Vaihda asiointiro               | <u>På svenska</u><br>oli (y-tunnus) |                                 |             | Näytä ohje  |
|-----------------------------|--------------------|---------------------------------------------------------|-------------------------------------------|-------------------------------------|---------------------------------|-------------|-------------|
| Vakuudet                    | Vakuuden lasl      | keminen - asiakkaan val                                 | kuudet                                    |                                     |                                 | •           |             |
| Vakuudet                    | Keskeneräisiä tai  | käytettävissä olevia vakuuksia ei                       | i ole. Jatkakaa uuden                     |                                     |                                 |             |             |
| Asiakkaan vakuudet          | vakuuden luomist   | a Seuraava -painikkeella.                               |                                           |                                     |                                 |             |             |
| Lähetyserää koskevat tiedot | Maa                | FI 🔽                                                    |                                           |                                     |                                 |             |             |
| Tuotteet                    | Tunnus             | 6625970- <b>1</b>                                       |                                           |                                     |                                 |             |             |
|                             | Keskeneräiset j    | a käytettävissä olevat vakuud                           | let                                       |                                     |                                 |             |             |
|                             | # Linkki / Vastaan | ottajan valmisteveronumero 🗸                            | Tuotteiden arvioitu<br>vastaanottopäivä ∽ | erollinen/veroton 🗸                 | Lähettäjän valmisteveronumero 🗸 | Veroryhmā 🖙 | Vakuus Tila |
|                             | Edellinen          | Peruuta                                                 | Seuraava                                  |                                     |                                 |             |             |
|                             |                    |                                                         |                                           |                                     |                                 |             |             |

#### YKSITTÄISVAKUUDET – asiakkaan vakuudet

Järjestelmä tarkistaa onko asiakkaalla aiempia vakuuksia ja näyttää sekä luonnostilassa olevat, että käyttämättömät vakuudet. Kun vakuutta tehdään ensimmäistä kertaa tai kun aiemmat vakuudet on jo käytetty, on tämä sivu tyhjä.

#### VERO På svenska Valmisteveroilmoituspalvelu qh27jy (6625898-7) Kirjaudu ulos Vaihda asiointirooli (y-tunnus) Näytä ohje Toiminno Vakuuden laskeminen - asiakkaan vakuudet Vakuudet Maa FI 🗸 Tunnus Asiakkaan vak 6625898-7 Lähetyserää koskevat tiedot Keskeneräiset ja käytettävissä olevat vakuudet Tuotteet Näytetään hakutulokset 1 - 3. Yhteensä haulla löytyi 3 tulosta Tuotteiden arvioitu vastaanottopäivä "Línkki / Vastaanottajan Lähettäjän valmisteveronumero Maksaminen Verollinen/veroton Veroryhmä 🔨 Vakuu Yhteenveto FIC0000002E00 NAA - Alkoholi- ja 16FI001201Y005761 Odottaa 1 Kesken 21.11.2016 veroton 10.11.2016 NAA - Alkoholi- ja 2 Kesker 16FI001201Y00579 Fulosta alkoholijuomave vakuutta 3 EI66258987D06 25 11 2016 EE77112211A00 NAA - Alkoholi- ia 16EI001201Y005998 Vakuus

#### På svenska Valmisteveroilmoituspalvelu qh27jy (6625898-7) Kirjaudu ulos Vaihda asiointirooli (y-tunnus) Etusivu Haku Toiminnot Vakuudet Vakuuden laskeminen - lähetyserää koskevat tiedot Vakuudet Vastaanottajan tiedot Asiakkaan vakuudet Maa $\checkmark$ FI - Suomi Lähetyserää koskevat tiedot Tunnus 6625898-7 Asiakkaan nimi Oluttuote Oy Osoite Vanhanlinnantie 55 Postinumero 20100 Postitoimipaikka Turku $\checkmark$ Maa FI - Suomi Lähetyserän tiedot Toimitteko \* vksityishenkilönä? kaupallisena toimijana? Tuotteiden arvioitu vastaanottopäivä \* Valmistevero maksettu kuljetuksen lähtömaassa ○ Kyllä OEi Edellinen Seuraava

#### YKSITTÄISVAKUUDET – asiakkaan vakuudet

Tässä tapauksessa asiakkaalla on kolme aikaisempaa vakuutta: kaksi luonnostilassa oleva, joka odottaa vakuuden asettamista ja yksi valmis, käytettävissä oleva vakuus.

Uuden vakuuden perustaminen aloitetaan painamalla "Seuraava".

#### YKSITTÄISVAKUUDET – lähetyserää koskevat tiedot

Täytä nimi ja osoitetiedot.

KATSO -tunnistautuneen toimijan katsotaan aina toimivan kaupallisesti. Jos haluat asettaa vakuudenyksityishenkilönä, kirjaudu Valmisteveroilmoituspalveluun VETUMA -tunnisteella.

#### Valmistevero maksettu kuljetuksen lähtömaassa

**Kyllä:** Tuotteista on maksettu valmisteverot lähtömaassa (verollinen kuljetus).

**Ei:** Tuotteet lähetetään verottomasta varastosta ja ne liikkuvat verottomuusjärjestelmässä (veroton kuljetus).

| <b>VERO</b><br>SKATT                                                                                            | Valmisteveroilmoituspa                                                                          | Ivelu På svenska                                                                                   |                                                                                                    |
|----------------------------------------------------------------------------------------------------|-------------------------------------------------------------------------------------------------|----------------------------------------------------------------------------------------------------|----------------------------------------------------------------------------------------------------|
| Etusivu Haku Toiminnot                                                                                          |                                                                                                 | qh27jy (6625898-7) <u>Kirjaudu ulos Vaihda asiointirooli (y-tunnus)</u>                            |                                                                                                    |
| Vakuudet                                                                                                    | Vakuuden laskemine                                                                              | en - lähetyserää koskevat tiedot                                                                   |                                                                                                    |
| <ul> <li>Vakuudet</li> <li>Asiakkaan vakuudet</li> <li>Lähetyserää koskevat tiedot</li> <li>Tuotteet</li> </ul> | <b>Vastaanottajan tiedot</b><br>Maa<br>Tunnus                                                   | FI - Suomi 🔽<br>6625898-7                                                                          | YKSITTÄISVAKUUDET – lähetyserää koskevat tiedot<br>Jos valmistevero on maksettu kuljetuksen lähtömaassa |
|                                                                                                    | Asiakkaan nimi<br>Osoite<br>Postinumero<br>Postitoimipaikka<br>Maa                              | Oluttuote Oy<br>Vanhanlinnantie 55<br>20100<br>Turku<br>FI - Suomi                                 | (verollinen kuljetus), valitse myös se vero, jota vakuus koskee.                                        |
|                                                                                                    | Lähetyserän tiedot<br>Toimitteko *                                                              |                                                                                                    |                                                                                                    |
|                                                                                                    | Tuotteiden arvioitu<br>vastaanottopäivä *<br>Valmistevero maksettu<br>kuljetuksen lähtömaassa * | <ul> <li>yksityishenkilönä?</li> <li>kaupallisena toimijana?</li> <li>Kyllä</li> <li>Fi</li> </ul> |                                                                                                    |
|                                                                                                    | Vero, jota vakuus<br>koskee *                                                                   | Valitse V                                                                                          |                                                                                                    |
|                                                                                                    | Edellinen                                                                                       | Peruuta Seuraava                                                                                   |                                                                                                    |

Valmisteveroilmoituspalvelu - Katso tunnistautuneen käyttöohje 20.3.2017

| VERO<br>SKATT                | Valmisteveroilmoituspa                                                                          | lvelu                                                                                                    | <u>På svenska</u>              |              |
|------------------------------|-------------------------------------------------------------------------------------------------|----------------------------------------------------------------------------------------------------|--------------------------------|--------------|
| Etusivu Haku Toiminnot       |                                                                                                 | qh27jy (6625898-7) <u>Kirjaudu ulos V</u>                                                                                                    | aihda asiointirooli (y-tunnus) |              |
| Vakuudet                     | Vakuuden laskemin                                                                               | en - lähetyserää koskevat                                                                                                    | tiedot                         |              |
| □ Vakuudet                   |                                                                                                 |                                                                                                    |                                |              |
| Asjakkaan vakuudet           | Vastaanottajan tiedot                                                                           |                                                                                                    |                                |              |
| l ähetyserää koskevat tiedot | Maa                                                                                             | FI - Suomi                                                                                                    | $\checkmark$                   |              |
| Tuettest                     | Tunnus                                                                                          | 6625898-7                                                                                                    |                                |              |
| Tublieet                     | Asiakkaan nimi                                                                                  | Oluttuote Ov                                                                                                    |                                |              |
|                              | Osoite                                                                                          | Vanhanlinnantie 55                                                                                                    |                                |              |
|                              | Postinumero                                                                                     | 20100                                                                                                    |                                |              |
|                              | Postitoimipaikka                                                                                | Turku                                                                                                    |                                |              |
|                              | Maa                                                                                             | FI - Suomi                                                                                                    | ~                              |              |
|                              | Lähetyserän tiedot<br>Toimitteko *                                                              |                                                                                                    |                                |              |
|                              |                                                                                                 | vksitvishenkilönä?                                                                                                    |                                |              |
|                              |                                                                                                 | kaupallisena toimijana?                                                                                                    |                                |              |
|                              | Tuotteiden arvioitu<br>vastaanottopäivä *<br>Valmistevero maksettu<br>kulietuksen lähtömaassa * |                                                                                                    |                                |              |
|                              |                                                                                                 | ⊖ Kyllä                                                                                                    |                                |              |
|                              |                                                                                                 | . Ei                                                                                                    |                                | < /          |
|                              | EMCS-tapahtumien<br>sähköpostiosoite                                                            |                                                                                                    |                                |              |
|                              | Toimituspaikka                                                                                  |                                                                                                    |                                |              |
|                              | Vastaanottajan nimi *                                                                           | Oluttuote Oy                                                                                                    |                                |              |
|                              | Osoite *                                                                                        | Vanhanlinnantie 55                                                                                                    |                                |              |
|                              | Postinumero *                                                                                   | 20100                                                                                                    |                                |              |
|                              | Postitoimipaikka *                                                                              | Turku                                                                                                    |                                |              |
|                              |                                                                                                 | Lähettäjä on viinin pientuottaja                                                                                                    | K                              |              |
|                              | Lähettäjän                                                                                      | ES88088CC456789                                                                                                    | K Hae lähettäjän               | luvan tiedot |
|                              | vaimisteveronumero *                                                                            |                                                                                                    |                                |              |
|                              | Edellinen                                                                                       | Peruuta Seuraa                                                                                                    | /a                             |              |
|                              |                                                                                                 | ocuration of the second second s |                                |              |
|                              |                                                                                                 |                                                                                                    |                                |              |
|                              |                                                                                                 |                                                                                                    |                                |              |

#### YKSITTÄISVAKUUDET – lähetyserää koskevat tiedot

Jos kyseessä taas on veroton kuljetus, täytä toimituspaikan tiedot.

Anna myös lähettäjän valmisteveronumero ja paina "Hae lähettäjän luvan tiedot". Järjestelmä hakee lähettäjän nimi- ja osoitetiedot FINSEED-rekisteristä.

Jos lähettäjä on kotimaassaan luokiteltu viinin pientuottajaksi, rastita ko. ruutu. Tällöin lähettäjän tietoja ei haeta Finseedistä vaan ne tallennetaan itse järjestelmään seuraavalla ruudulla.

Valmisteveroilmoituspalvelu - Katso tunnistautuneen käyttöohje 20.3.2017

| Vakuuden laskemine                          | n - lahetyseraa koskeva         | at fiedot    |   |
|---------------------------------------------|---------------------------------|--------------|---|
| Vastaanottajan tiedot                       |                                 |              |   |
| akuudet Maa                                 | FI - Suomi                      | $\sim$       |   |
| koskevat tiedot Tunnus                      | 6625898-7                       |              |   |
| Asiakkaan nimi                              | Oluttuote Oy                    |              |   |
| Osoite                                      | Vanhanlinnantie 55              |              |   |
| Postinumero                                 | 20100                           |              |   |
| Postitoimipaikka                            | Turku                           |              |   |
| Maa                                         | FI - Suomi                      | $\checkmark$ |   |
| Lähetyserän tiedot<br>Toimitteko *          |                                 |              |   |
|                                             | vksityishenkilönä?              |              |   |
| Tuotteiden arvioitu                         | Raupallisena toimijana?         | 1111         |   |
| vastaanottopäivä *<br>Valmistevero maksettu |                                 | 1455         |   |
| kuljetuksen lähtömaassa *                   | -                               |              |   |
|                                             | O Kyllä                         |              |   |
| EMCS-tapahtumien                            | ® Ei                            |              |   |
| sähköpostiosoite                            |                                 |              |   |
| Toimituspaikka                              |                                 |              |   |
| Vastaanottajan nimi *                       | Oluttuote Oy                    |              |   |
| Osoite *                                    | Vanhanlinnantie 55              |              |   |
| Postinumero *                               | 20100                           |              |   |
| Postitoimipaikka *                          | Turku                           |              |   |
|                                             | Lähettäjä on viinin pientuotta  | aja          |   |
| Viinin pientuottajan nim                    | i ja osoite                     | K            |   |
| Lähettäjän nimi *                           |                                 |              |   |
| Osoite *                                    |                                 |              |   |
| Postinumero *                               |                                 |              |   |
| Postitoimipaikka *                          |                                 |              | 7 |
| Maa *                                       | Valitse                         | ~            |   |
| Vero, jota vakuus                           | NAA - Alkoholi- ja alkoholijuor | mavero       | 2 |

Valmis.

### YKSITTÄISVAKUUDET – lähetyserää koskevat tiedot

Jos tuotteiden lähettäjä on luokiteltu viinin pientuottajaksi kotimaassaan, tarvitaan vakuuden asettamiseksi myös pientuottajan nimi ja osoitetiedot. Haku

Asiakkaan vakuudet

Lähetyserää koskevat tiedot

Toiminno

Etusivu

Use Vakuudet

Tuotteet

Valmisteveroilmoituspalvelu

Lähetyserän tiedot

Vakuuden määrä. €/ vero

Tallenna

Käsiteltävän tuotteen tiedot

Tuotteiden arvioitu

vastaanottopäivä

Vero

Tuote \*

Paljous '

Näytä ohje

20.3.2017

På svenska

23 Viinit ja muut käymisteitse valmistetut alkoholijuomat yli 5,5 mutta opimaan 8 tilavuus-% 🗸

Siirry vakuuden maksamiseer

qh27jy (6625898-7) Kirjaudu ulos Vaihda asiointirooli (y-tunnus)

NAA - Alkoholi- ja alkoholijuomavero 🗸

×

Vakuuden laskeminen - vastaanotettavat tuotteet / vero

15.12.2016

500

Aloita alusta

#### YKSITTÄISVAKUUDET – vastaanotettavat tuotteet / vero

Valitse alasvetovalikosta vastaanotettava tuote ja syötä sen paljous. Tallenna tiedot.

Syötä tarvittava määrä tuotteita ja paljouksia.

# VER0

| SKATT                                                                     | Valmisteveroilmoituspalvelu På svenska                                                                                                    |
|---------------------------------------------------------------------------|----------------------------------------------------------------------------------------------------|
| Etusivu Haku Toiminnot                                                    | qh/27jy (6625898-7) Kirjaudu ulos Vaihda asiointirooli (y-tunnus) Naytä ohje                                                                                                    |
| Vakuudet<br>Asiakkaan vakuudet<br>Lähetyserää koskevat tiedot<br>Tuotteet | Vakuuden laskeminen - vastaanotettavat tuotteet / vero         Lähetyserän tiedot<br>Vastaanotopaivä 15.12.2016<br>Vastaanotopaivä 16.12.2016<br>Vakuuden määra € vero 1883.0         Kasteltavän tuotteen tiedot<br>Tuote * 23 Viinit ja muut käymisteltse valmistelut alkoholijuomat yli 5.5 mutta enintään 8 tilavuus-% ▼         Paijous * 500         Totem         Y tuote         Y tuote |
| Valmis                                                                    |                                                                                                    |

# YKSITTÄISVAKUUDET – vastaanotettavat tuotteet / vero, tietojen korjaaminen / poistaminen

Kun tuotetiedot ovat tallentuneet järjestelmään, näkyvät ne otsikon "vastaanotettavat tuotteet" alla. Jos havaitset syöttäneesi väärän paljouden, on se mahdollista korjata painamalla ko. tuoteriviä jolloin paljous avautuu muokattavaksi.

Jos olet vahingossa syöttänyt väärän tuotteen, poista koko tuoterivi painamalla "Poista" -painiketta. Järjestelmä varmistaa vielä ennen tuoterivin poistamista, että se varmasti halutaan poistaa.

24 / 32

Haku

Etusivu

Vakuudet

Tuotteet

Valmisteveroilmoituspalvelu - Katso tunnistautuneen käyttöohje 20.3.2017

VERO På svenska Valmisteveroilmoituspalvelu qh27jy (6625898-7) Kirjaudu ulos Vaihda asiointirooli (y-tunnus) Näytä ohje Toiminnot Vakuuden laskeminen - vastaanotettavat tuotteet / vero Lähetvserän tiedot Asiakkaan vakuudet Tuotteiden arvioitu 15.12.2016 Lähetyserää koskevat tiedot vastaanottopäivä NAA - Alkoholi- ja alkoholijuomavero 🔽 Vero Vakuuden määrä, €/ vero 1883.0 Käsiteltävän tuotteen tiedot Tuote ' Valitse Tallenna Vastaanotettavat tuotteet # Tuote Palious Yksikkö Vero.€ 1 23 Viinit ja muut käymisteitse valmistetut alkoholijuomat yli 5.5 mutta enintään 8 500 I 1 205,00 Poista tilavuus-% 2 24 Viinit ja muut käymisteitse valmistetut alkoholijuomat yli 8 mutta enintään 15 tilavuus-% 678,00 200 Aloita alusta

#### YKSITTÄISVAKUUDET – vastaanotettavat tuotteet / vero

Kun kaikki halutut tuotteet paljouksineen on syötetty järjestelmään, siirry vakuuden maksamiseen. Tämän jälkeen järjestelmä pyytää vielä varmistusta halutaanko vakuus perustaa.

Voit myös aloittaa alusta, tällöin kaikki järjestelmään tallennetut tiedot menetetään.

| Etusivu Haku Toiminnot                                        | Valmisteveroilmoituspal                                                                                                    | Ivelu P <u>å svenska</u><br>gh27jy (6625898-7) <u>Kirjaudu ulos Valhda aslointirooli (y-tunnus)</u> Nayta ohja                                 |
|---------------------------------------------------------------|----------------------------------------------------------------------------------------------------|----------------------------------------------------------------------------------------------------|
| Vakuudet                                                      | Vakuuden laskemine                                                                                                    | n - vastaanotettavat tuotteet / vero                                                                                                    |
| Asiakkaan vakuudet<br>Lähetyserää koskevat tiedot<br>Tuotteet | Lähetyserän tiedot<br>Tuotteiden arvioitu<br>vastaanottopäivä<br>Vero                                                       | 15.12.2016<br>NAA - Alkoholi- ja alkoholijuomavero 🗸                                                                                           |
|                                                               | Käsiteltävän tuotteen tie<br>Tuote *                                                                                        | sdot<br>Valise                                                                                                    |
|                                                               | Tallenna<br>Vastaanotettavat tuottee<br># Tuote<br>1 23 Viinit ja muut käymist<br>tilavuus-%<br>2 24 Viinit ja muut käymist | et Viesti WWW-sivulta  eltse valmistetut alkoh eltse valmistetut alkoh eltse valmistetut alkoh eltse valmistetut alkoh eltse valmistetut alkoh |
|                                                               | tilavuus-%                                                                                                    | o alusta                                                                                                    |
| Valmis.                                                       |                                                                                                    |                                                                                                    |

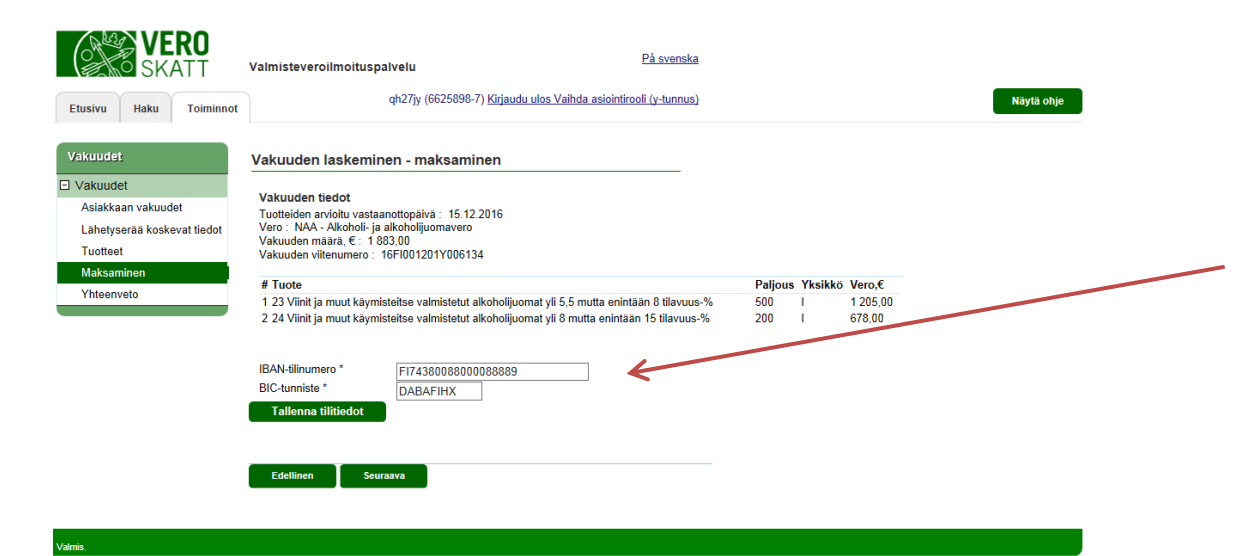

#### YKSITTÄISVAKUUDET – maksaminen

Anna myös IBAN-tilinumerosi ja BIC-tunnisteesi. Jos myöhemmin veroilmoituksen antamisen yhteydessä havaitaan, että vakuutta on maksettu liikaa, palauttaa Verohallinto automaattisesti liikaa maksetun vakuuden tässä annettujen tietojen mukaisesti.

## Verohallinto

Etusivu

Vakuudet

Tuotteet

Maksamine

Yhteenveto

20.3.2017

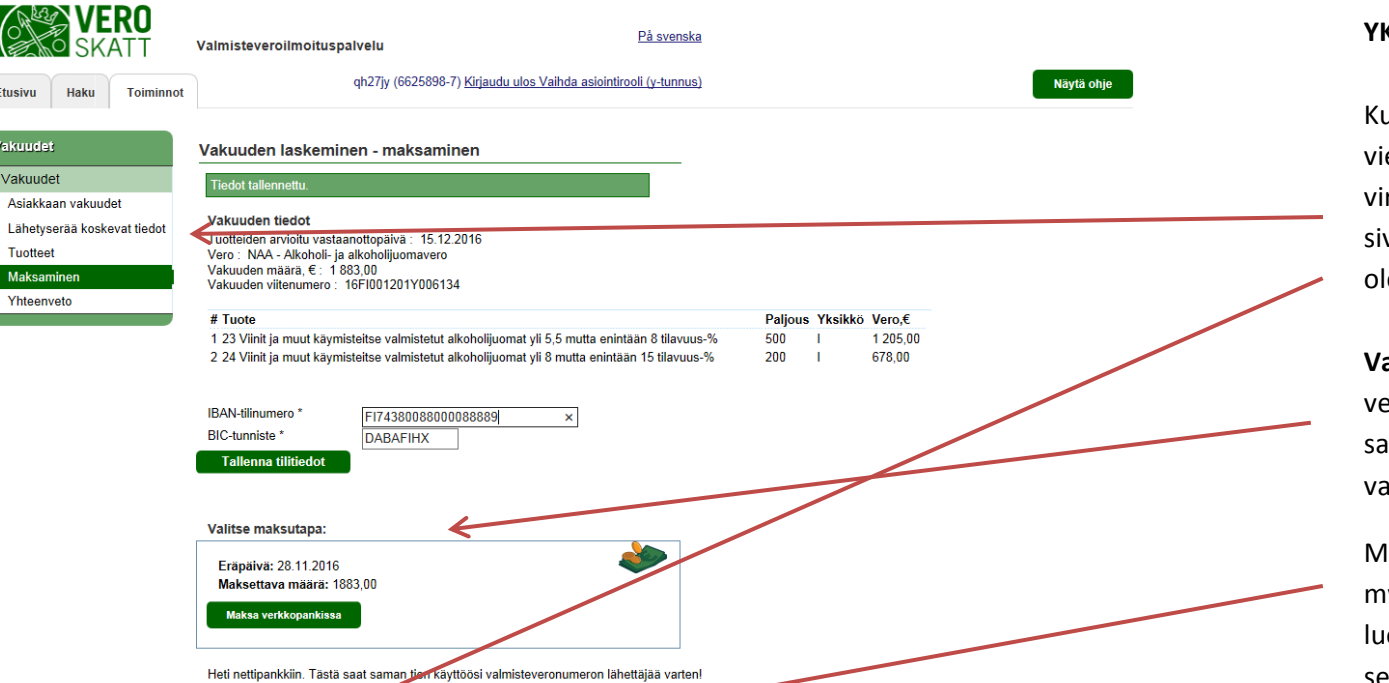

essa tarvittavat tiedot

Seuraava

Maksakaa erikseen pankkiin.

#### YKSITTÄISVAKUUDET – maksaminen

Kun kaikki tuotteet on syötetty, voit "maksaminen" sivulla vielä tarkistaa, että syötetyt tiedot ovat oikein. Jos havaitset virheitä, voit palata korjaamaan niitä vasemmalla olevan sivunavigaation kautta tai painamalla sivun alalaidassa olevaa "Edellinen" -painiketta.

Valitse maksutapa: halutessasi voit välittömästi siirtyä verkkopankkiin maksamaan vakuutta. Kun Verohallinto on saanut kuittauksen maksusta, voit tulostaa käyttöösi valmisteveronumeron lähettäjää varten.

Maksamisessa tarvittavat tiedot voi myös tulostaa myöhempää maksamista varten. Tällöin vakuus jää luonnostilassa Valmisteveroilmoituspalveluun odottamaan sen maksamista.

| SKATT                       | Valmisteveroilmoitusp                   | palvelu <u>På svenska</u>                                               |            |
|-----------------------------|-----------------------------------------|-------------------------------------------------------------------------|------------|
| Etusivu Haku Toiminnot      |                                         | qh27jy (6625898-7) <u>Kirjaudu ulos Vaihda asiointirooli (y-tunnus)</u> | Näytä ohje |
|                             |                                         |                                                                         |            |
| Vakuudet                    | Vakuuden laskemir                       | nen - yhteenveto                                                        |            |
| Vakuudet                    | Maksu vastaanotettu                     |                                                                         |            |
| Asiakkaan vakuudet          |                                         |                                                                         |            |
| Lähetyserää koskevat tiedot | Lähetyserän tiedot                      |                                                                         |            |
| Tuotteet                    | Nimi<br>DL/Lähisseite                   | Verberlingertie EE                                                      |            |
| Maksaminen                  | Pc/Laniosoite<br>Postitoiminaikka       |                                                                         |            |
| Yhteenveto                  | Маа                                     | Suomi                                                                   |            |
|                             | Tuotteiden arvioitu<br>vastaanottopäivä | 15.12.2016                                                              |            |
|                             | Vakuus                                  |                                                                         |            |
|                             | Vero                                    | NAA - Alkoholi- ja alkoholijuomavero                                    |            |
|                             | Vakuuden määrä                          | 1 883,00                                                                |            |
|                             | Vakuuden viitenumero                    | 16FI001201Y006134                                                       |            |
|                             | Tila                                    | Vakuus asetettu                                                         |            |
|                             | IBAN-tilinumero                         | FI7434001800006288                                                      |            |
|                             | BIC-tunniste                            | DABAFIHX                                                                |            |
|                             |                                         |                                                                         |            |
|                             | Edellinen                               |                                                                         |            |

### YKSITTÄISVAKUUDET – yhteenveto

Yhteenveto sivulla näytetään vakuuden maksamisessa tarvittavat tiedot ja vakuuden tilan.

Jos vakuus maksetaan heti verkkopankissa, niin ohjelman näyttää tämän sivun. Vakuuden tilana on silloin 'Vakuus asetettu'.

| Verohallinto    | Valmisteveroilmoituspalvelu - Katso tunnistautuneen käyttöohje |
|-----------------|----------------------------------------------------------------|
| Valmisteverotus | 20.3.2017                                                      |
|                 |                                                                |

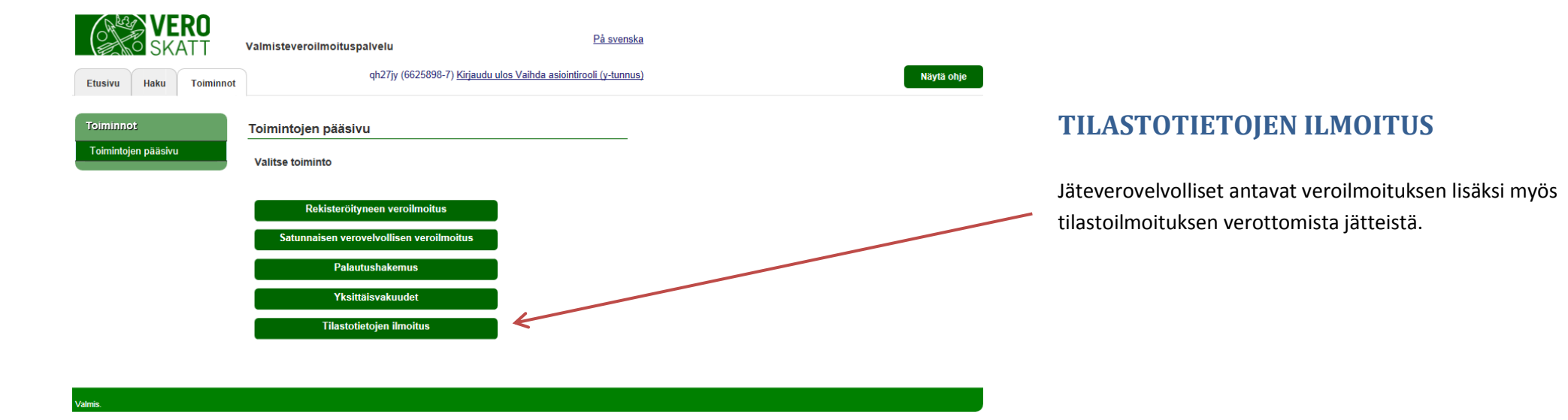

Valmisteveroilmoituspalvelu - Katso tunnistautuneen käyttöohje 20.3.2017

#### VERO På svenska Valmisteveroilmoituspalvelu qh27jy (6625903-1) Kirjaudu ulos Vaihda asiointirooli (y-tunnus) Näytä ohje Haku Toiminnot Etusivu Tilastotietojen ilmoitus - valmisteverotuskohteen valinta Ilmoituksen tiedot Verovelvollisen tiedot Valmisteverotuskohteen Maa FI valinta 6625903-1 Tunniste Nimi Oulan Öljy Oy Valmisteverotus-/yhteisilmoitustunnukset # Vero Nro Valmisteverotuskohteen nimi Osoite Lupa päättynyt 1 NRB - Jätevero 001 Oulan kaatopaikka Pohjolankatu 365, 87890 Tornio 2 NRB - Jätevero 002 3 NRB - Jätevero 004 Kaatopaikka W 4 NRB - Jätevero 005

#### TILASTOTIETOJEN ILMOITUS – valmisteverotuskohteen valinta

Valitse se verotuskohde, josta haluat antaa veroilmoituksen.

| VERO<br>SKATT                      | Valmisteveroilmoituspa                    | Ivelu På svenska                                                                           |
|------------------------------------|-------------------------------------------|--------------------------------------------------------------------------------------------|
| Etusivu Haku Toiminnot             |                                           | qh27jy (6625903-1) <u>Kirjaudu ulos Vaihda asiointirooli (y-tunnus)</u><br>Näytä ohje      |
| limoituksen tiedot                 | Tilastotietojen ilmoit                    | tus - ilmoituksen perustiedot                                                              |
| Ilmoituksen tiedot                 | Verovelvollisen tiedot                    |                                                                                            |
|                                    | Маа                                       | FI                                                                                         |
| i uotteet<br>Yhteenvelo ja lähetys | Tunnus                                    | 6625903-1                                                                                  |
|                                    | Verovelvollinen                           | Oulan Öljy Oy                                                                              |
|                                    | Valmisteverotus-<br>/yhteisilmoitustunnus | FI 6625903-1 NRB 001                                                                       |
|                                    | Valmisteverotuskohteen<br>nimi            | Oulan kaatopaikka                                                                          |
|                                    | Ilmoituksen perustiedol                   |                                                                                            |
|                                    | Verokausi *                               | 01.10.2016 - 31.10.2016 🔍 yli 6 kuukautta vanhempia ilmoituksia ei voi jättää sähköisesti! |
|                                    | Ei ilmoitettavaa                          |                                                                                            |
|                                    |                                           |                                                                                            |
|                                    | Tallenna                                  | Lähetä ilmoitus                                                                            |
|                                    |                                           |                                                                                            |
|                                    | Edellinen                                 | Peruuta Seuraava                                                                           |
|                                    |                                           |                                                                                            |
|                                    |                                           |                                                                                            |
| Valmis.                            |                                           |                                                                                            |

#### TILASTOTIETOJEN ILMOITUS – ilmoituksen perustiedot

Verovelvollisen tiedot – määräytyvät verotuskohteelle tallennettujen tietojen mukaan, näitä tietoja ei ole mahdollista muuttaa.

Verokausi - oletuksena edellinen verokausi. Sähköinen veroilmoitus on mahdollista antaa vain 6 kk taaksepäin.

På svenska Valmisteveroilmoituspalvelu qh27jy (6625903-1) Kirjaudu ulos Vaihda asiointirooli (y-tunnus) Näytä ohje Tilastotietoien ilmoitus - tuotteet Tuotervhmä ' 01 - MINERAALIEN TUTKIMISESSA, HYÖDYNTÄMISESSÄ, LOUHIMISESSA S Ilmoituksen tiedo Ilmoituksen perustiedot Tuotenimike ' 01 03 - metallimineraalien fysikaalisessa ja kemiallisessa käsittelyssä syntyvät jä 🛰 Käsiteltävän tuotteen tiedot Yhteenveto ja lähetys 01 03 05\* - muut rikastushiekat, jotka sisältävät vaarallisia aineit Määrä ×t På svensk Valmisteveroilmoituspalvelu qh27jy (6625903-1) Kirjaudu ulos Vaihda asiointirooli (y-tunnus) Näytä ohje Toiminno Haku Tilastotietoien ilmoitus - tuotteet Ilmoituksen tiedot Tuoteryhmä \* 03 - PUUN KÄSITTELYSSÄ SEKÄ LEVYJEN JA HUONEKALUJEN, MASSAN, F Ilmoituksen perustiedot Tuotenimike 03 02 - puunsuojauksessa syntyvät jätteet Tuotteet Käsiteltävän tuotteen tiedot Yhteenveto ja lähetys Tuote 03 02 02\* - klooratut orgaaniset puunsuojakemikaalit  $\mathbf{\vee}$ Maara 15 t in tiedot Ilmoituksen tuottee # Tuote ja veronmääräytymisajankohta Määrä Yksikki 1 01 03 05\* - muut rikastushiekat, jotka sisältävät vaarallisia aineita 45.00 15.00 2 03 02 02\* - klooratut orgaaniset puunsuojakemikaalit Poista 3 03 03 02 - soodasakka (joka syntyy keittolipeän hyödyntämisessä) 3.00 Poista Edellinen

#### **TILASTOTIETOJEN ILMOITUS – tuotteet**

Tuotetietojen tallennus aloitetaan valitsemalla alasvetovalikosta tuoteryhmä.

Tämän jälkeen avautuu uusi rivi, jossa on valittavina tähän tuoteryhmään kuuluvat nimikkeet.

Nimikkeen valinnan jälkeen tulee alasvetovalikkoon näkyviin valittuun nimikkeeseen kuuluvat tuotteet ja määrä -kenttä. Tämän jälkeen painetaan "Tallenna tuoterivin tiedot".

Uusi tuote syötetään toistamalla tuoteryhmän, tuotenimikkeen ja tuotteen valinnat, syöttämällä sille paljous ja tallentamalla tiedot. Syötä tarvittava määrä tuotteita ja niiden paljouksia.

#### TILASTOTIETOJEN ILMOITUS – tuotteet

Kun syötetyt tiedot ovat tallentuneet, näkyvät ne listauksena otsikon "Ilmoituksen tuotteet" alla.

Jos havaitset syöttäneesi väärän paljouden on se mahdollista korjata painamalla tallennettua tuoteriviä, jolloin tuotteen paljoustiedot aukeavat sivun ylälaitaan muokattaviksi.

Jos taas tuote on valittu väärin, poista koko rivi painamalla "Poista" –painiketta. Järjestelmä varmistaa vielä ennen tuoterivin poistamista, että tiedot varmasti halutaan poistaa.

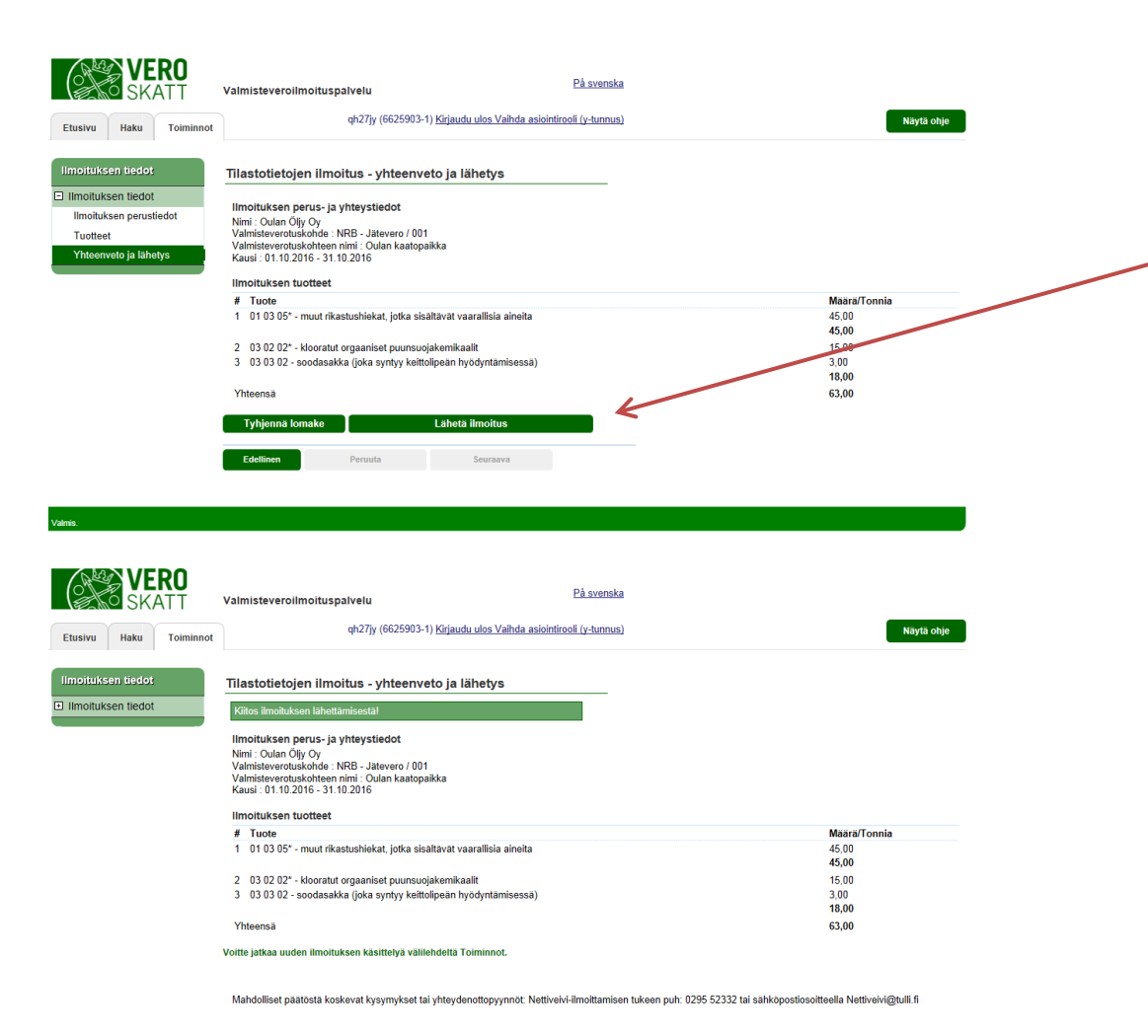

#### TILASTOTIETOJEN ILMOITUS – yhteenveto ja lähetys

Kun kaikki tilastoitavat tuotteet on tallennettu niin ilmoitus voidaan lähettää Verohallintoon "Lähetä ilmoitus" –painikkeella.

Ennen lopullista lähettämistä ohjelma vielä pyytää varmistusta halutaanko ilmoitus lähettää.

Tietojen lähetyksen jälkeen ohjelma näyttää yhteenvedon kaikista ilmoituksella tallennetuista jätteistä.